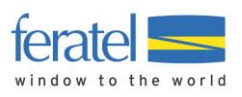

# WebClient 4.0

## Meldewesen

Letzte Änderung von:

von: Peter Prohaska am: 19.09.2018

Impressum

#### Herausgeber:

feratel media technologies AG Maria-Theresien-Straße 8, A-6020 Innsbruck

#### Copyright:

Das Werk einschließlich aller seiner Teile ist urheberrechtlich geschützt. Alle Rechte, insbesondere die Rechte der Verbreitung, der Vervielfältigung, der Übersetzung, des Nachdrucks und der Wiedergabe auf fotomechanischem oder ähnlichem Wege, durch Fotokopie, Mikrofilm oder andere elektronische Verfahren sowie der Speicherung in Datenverarbeitungsanlagen, bleiben, auch bei nur auszugsweiser Verwertung, der feratel media technologies AG vorbehalten.

Es wird darauf verwiesen, dass alle nachfolgenden Angaben trotz sorgfältiger Bearbeitung ohne Gewähr erfolgen und eine Haftung der feratel media technologies AG ausgeschlossen ist. eskline rateD

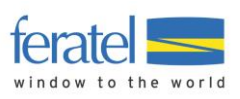

| I | r | ۱ł | h | а | It |
|---|---|----|---|---|----|
|   |   |    |   | ч | ιu |

| 1<br>2<br>3 | Zielset<br>Datens<br>Begrif | zung<br>schutz<br>fsbestimm | una                                    | 3<br>3<br>4 |
|-------------|-----------------------------|-----------------------------|----------------------------------------|-------------|
| 4           | Bedier                      | nungselem                   | ente                                   | 5           |
| 5           | Login/                      | Anmeldun                    | ng                                     | 7           |
|             | 5.1.                        | Startsei                    | te                                     | 7           |
| 6           | Konfig                      | uration                     |                                        | 8           |
| 7           | Menü                        | Gästemeld                   | lungen                                 | 10          |
|             | 7.1.                        | Startsei                    | te                                     | 11          |
|             | 7.2.                        | Gästeme                     | eldungen                               | 13          |
|             |                             | 7.2.1.                      | Filteroptionen                         | 13          |
|             |                             | 7.2.2.                      | TAB(ulatoren) - Anzeigebereiche        | 16          |
|             |                             | 7.2.3.                      | Übersicht der Meldungen                | 16          |
|             |                             | 7.2.4.                      | Drucken von Meldungen                  | 17          |
|             |                             | 7.2.5.                      | Erfassen einer Meldung                 | 19          |
|             | 7.3.                        | Individu                    | algast                                 | 19          |
|             |                             | 7.3.1.                      | Adresse suchen                         | 21          |
|             |                             | 7.3.2.                      | Weitere Gäste                          | 22          |
|             |                             | 7.3.3.                      | Abgaben/Taxe                           | 22          |
|             |                             | 7.3.4.                      | Speichern                              | 22          |
|             | 7.4.                        | Reisegru                    | uppe                                   | 23          |
|             |                             | 7.4.1.                      | Reisegruppe (Minimal Erfassung)        | 23          |
|             |                             | 7.4.2.                      | Reiseguppe (Detail-Erfassung)          | 23          |
|             | 1.5.                        | Voranm                      | ieldungen (Reservierung)               | 24          |
|             | 7.6.                        | Andern                      | von Meldungen                          | 25          |
|             |                             | 7.6.1.                      | Voranmeldungen                         | 25          |
|             |                             | 7.6.2.                      | Gesendete Meldungen (Anreise)          | 26          |
|             |                             | 7.6.3.                      | Gesendete Meldung (Abreise)            | 27          |
|             |                             | 7.6.4.                      | Historie                               | 27          |
|             | 1.1.                        | Sammel                      | Imeldungen                             | 29          |
|             |                             | (.(.].                      | Anzeigebereich                         | 30          |
|             |                             | 1.1.2.                      | Erfassung von Sammelmeldungen          | 31          |
| ~           |                             | 1.1.3.                      | Andern von bestenenden Sammelmeldungen | 31          |
| 8           | Pre-Cr                      | ieckin                      |                                        | 32          |
|             | 8.1.                        |                             | nfiguration                            | 32          |
| ~           | 8.2.                        | Pre-Cne                     | eckin Liste                            | 37          |
| 9           | Erweit                      | erte Einste                 | ellungen                               | 38          |
|             | 9.1.                        | Meine A                     | Adressen                               | 38          |
| 10          | 9.2.                        | Freie Bi                    | OCKE                                   | 41          |
| 10          | ADIrac                      | je von Abr                  | echnungsdaten                          | 42          |
| 11          | ∠usatz                      |                             | nacmodul (kostonnflichtia)             | 43          |
|             | 11.1.                       | Rechnul                     | Norbandona Dachnung öffinger           | 43          |
|             |                             | 11.1.1.                     | vornandene Rechnung offnen             | 43          |
|             |                             | 11.1.2.                     | Erstellen einer neuen Rechnung         | 44          |

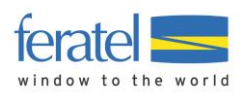

## 1 Zielsetzung

Das feratel-System WebClient 4.0 unterstützt Betriebe bei der Abwicklung von touristischen und meldetechnischen Aufgaben.

Die nachstehend beschriebenen meldetechnischen Aufgaben lösen das Produkt feratel MeldeClient ab.

Durch den WebClient 4.0 werden nicht nur neueste Technologien sondern auch neue Funktionen wie

- Direkte Kommunikation mit feratel Deskline 3.0
- Direkte Kommunikation mit dem feratel Gästekarten System
- Neue, modernisierte Benutzeroberfläche (Damit verbesserte, optische Darstellung auf Tablet PCs)
- Abfrage von Abrechnungsdaten
- Direkte Abfrage von Meldedaten
- Einbinden der Melde-Abgaben in das Rechnungsmodul

zur Verfügung gestellt.

#### 2 Datenschutz

Ab 25.5.2018 gelten durch die Datenschutzgrundverordnung verschärfte Vorschriften mit dem Umgang mit personenbezogenen Daten.

Aus diesem Grund empfehlen wir genaueres Augenmerk auf Autorisierungen durch den Gast zu legen. Grundsätzlich dürfen nur personenbezogene Daten gespeichert werden wenn ...

a) eine rechtliche Grundlage (Meldegesetz) besteht bzw.

b) eine Autorisierung des Gastes vorliegt.

Wir Unterscheiden zwei Arten von Daten.

1) Daten auf dem Meldeschein

Diese haben eine rechtliche Grundlage, werden allerdings nach Ablauf der gesetzlichen Aufbewahrungspflicht automatisch anonymisiert.

2) Gastadressen

Diese Daten haben zwar auch eine rechtliche Basis durch das Rechnungslegungsgesetz, dürfen aber nicht Zweckentfremdet werden. Für Newsletter und ähnliche Infoschreiben bedarf es einer Autorisierung durch den Gast. Diese Autorisierung stellen wir über die Checkbox "Marketing Info" in den Adressdaten dar.

Der Zeitpunkt der automatischen Löschung von unautorisierten Gastadressen kann in der WebClient4 Konfiguration festgelegt werden.

Autorisierte Gastadressen unterliegen nicht der automatischen Löschung.

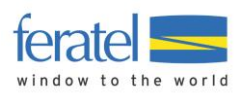

## 3 Begriffsbestimmung

| Meldebehörde   | Unter Meldebehörde versteht man entweder die Gemeinde<br>oder den zuständigen Verband.                                                                                                    |
|----------------|----------------------------------------------------------------------------------------------------|
| Blockzuweisung | Laut Meldegesetz ist man verpflichtet eine lückenlose,<br>aufsteigend nummerierte Blattsammlung zu führen.<br>Diese Blattsammlungen werden zu Blöcken<br>zusammengefasst und den Betrieben entweder<br>manuell oder automatisch zugewiesen.                                                                                                    |
| Pre-CheckIn    | Der Betrieb hat die Möglichkeit die Meldedaten des<br>Gastes vor Anreise abzufragen. Dazu wird dem Gast<br>ein spezieller Link zugesandt. Durch Aufruf des Links<br>bekommt der Gast eine Eingabemaske eingeblendet<br>und kann seine Daten und die der Mitreisenden<br>eingeben. Der Pre-CheckIn stellt noch keine Meldung<br>dar. Die Daten werden aber in den WebClient des<br>Betriebs übernommen. Dieser kann den Pre-CheckIn<br>in eine Voranmeldung umwandeln. |
| Voranmeldung   | Bei einer Voranmeldung (Reservierung) handelt sich um<br>ein Vor-Aviso des Gastes über seinen Aufenthalt. Die<br>Voranmeldung stellt noch keine Meldung dar. Der<br>Betrieb kann eine Voranmeldung in eine Meldung<br>umwandeln. Dabei wird eine eindeutige Meldungsnummer<br>vergeben und die Daten an die Gemeinde gesendet.                                                                                                    |

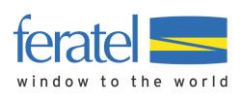

## 4 Bedienungselemente

Der WebClient 4 stellt ihnen einige grundlegende Bedienungselemente zur Verfügung. Diese werden in gleicher Art und Weise in allen Masken verwendet.

#### Text-Link (Link)

#### 🗙 Entfernen

Darunter versteht man einen farblich markierten Text der wie eine Schaltfläche funktioniert. Klickt man den Text an, wird die dahinterliegende Funktion ausgeführt.

#### Schaltfläche (Button)

🖺 Änderungen speichern und schließen

Darunter versteht man einen klickbaren Bereich. Klickt man auf die Schaltfläche wird die dahinterliegende Funktion ausgeführt.

#### Anzahl Zeilen und Blätterfunktion

Die Anzahl der angezeigten Meldungen können in der Fußzeile der Maske limitiert werden.

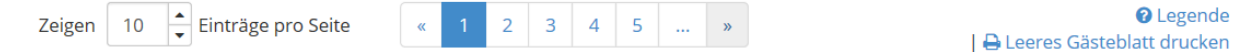

#### Legende

Über den Link **Legende** werden Abkürzungen und verwendete Symbole innerhalb der Maske erklärt.

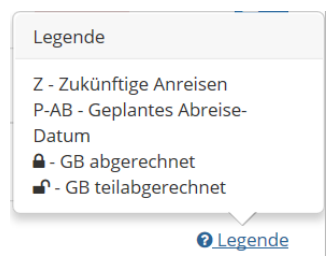

#### Geburtsdatum und Alter

Durch die Eingabe des Geburtsdatums wird automatisch das Alter und davon die Personengruppe abgeleitet.

Geburtstag / Alter 10101970 (1) 46 Pflichtig -

Ändert man die Personengruppe wird die Eingabe einer Begründung verlangt.

Diese wird nach dem Speichern in Form eines Info-Buttons angezeigt.

|                    |          |            |    |      | Begl | eitperson |
|--------------------|----------|------------|----|------|------|-----------|
| Geburtstag / Alter | 10101970 | <b>0</b> / | 46 | Frei | -    | 0         |

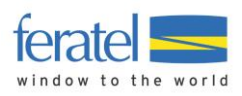

## Info-Button

Darunter versteht man die Möglichkeit Zusatzinformationen bzw. bei Abkürzungen den Langtext anzuzeigen. Man stellt sich mit dem Cursor auf das Symbol und der dahinterliegende Text wird angezeigt.

**♦ Gepl. Abreise / ♦ Ort** Geplantes Abreise-Datum: Mi, 08.11.2017

Do, 09.11.2017 () AT - Graz

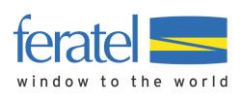

## 5 Login/Anmeldung

Über die Anmeldemaske, nach Eingabe des Benutzernamens und des Passworts erreichen Sie die WebClient Einstiegsmaske.

|                                                |                     | feratel <b>Deskline</b> ®<br>WebClient |
|------------------------------------------------|---------------------|----------------------------------------|
| Benutzername                                   | Passwort            |                                        |
| Benutzername                                   | Passwort            | 🔿 Anmelden                             |
| <ul> <li>Für das nächste Mal merken</li> </ul> | Browser-Information |                                        |

## 5.1. Startseite

Nach dem Login wird die jeweilige Startseite angezeigt.

| feratel <b>Desk</b><br>WebC                                    | lient A- Mu            | sterort                                                                                                    |                             | TOP-Link's 🗲                                                                                                    | 📏 🖪 Kontakt              | 🖶 Drucken       | 🕿 Nachrichten 1       | Konfiguration | 🕒 Abmelden |
|----------------------------------------------------------------|------------------------|----------------------------------------------------------------------------------------------------|-----------------------------|----------------------------------------------------------------------------------------------------|--------------------------|-----------------|-----------------------|---------------|------------|
| Datenwartung                                                   | Angebote/<br>Buchungen | <b>ک</b><br>Anfragepool                                                                                                    | i -<br>Info Center          | <b>lılıl →</b><br>Statistiken                                                                                                    | NEU: Channel<br>Manager  | Ø<br>WebClient4 | feratel<br>CardSystem | Card System   |            |
| WebClient 3                                                    | CMSA Test 2            | Gästemeldungen                                                                                                    | ★<br>Bewertungen /<br>Noten | ter and the second second sec | <b>veitere</b><br>Module |                 | ¢                     |               |            |
| Menu                                                           | =                      | Überblick                                                                                                    |                             |                                                                                                    |                          |                 | LI<br>Menü's          |               |            |
| Gästemeldunge     Überblick     Sammelmeldun     Gästemeldunge | gen                    | Seiteninformation     An dieser Stelle finden Sie alle Informationen das Gäste-Meldewesen betreffend.     Diese Seiteninformation nicht mehr zeigen |                             |                                                                                                    |                          | ×               |                       |               |            |
| Navigation                                                     | n                      |                                                                                                    | <                           | Anzeige-/                                                                                                    | Ŷ<br>Arbeitsfläch<br>♀   | •               |                       |               |            |

## Menüauswahl

Die Menüleiste zeigt, je nach freigegebenen Funktionen/Modulen, eine Übersicht der Möglichkeiten an.

| • <b>•</b> •• | <del>හ</del> -         | <b>≧</b> -  | i-          | <u></u> +   | ⇒)                         | •∎             | ★-                     | <b>0</b> -   | -\$-              |
|---------------|------------------------|-------------|-------------|-------------|----------------------------|----------------|------------------------|--------------|-------------------|
| Datenwartung  | Angebote/<br>Buchungen | Anfragepool | Info Center | Statistiken | feratel<br>Meldeclient 2.0 | Gästemeldungen | Bewertungen /<br>Noten | Abrechnungen | Weitere<br>Module |

#### Anmerkung

Für Betriebe die bereits den WebClient 4.0 nutzen erweitert sich nach Freischaltung die Menüleiste um den Punkt "Gästemeldungen" automatisch.

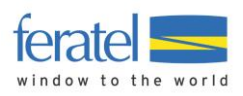

## 6 Konfiguration

Durch Klick auf den TOP-Link Konfiguration/Meldewesen Einstellungen können grundlegende Einstellungen zum Verhalten des Programmablaufs getroffen werden.

| 🕓 Kontakt                                                                                             | 🔒 Drucken                                              | 🛛 Nachrichten 1                                                                                                    | Konfiguration                 | 🕩 Abmelden                                      |                                                                |
|----------------------------------------------------------------------------------------------------|--------------------------------------------------------|----------------------------------------------------------------------------------------------------|-------------------------------|-------------------------------------------------|----------------------------------------------------------------|
| Menu  Systemeinstellung Allgemeine Einstellu Datenwartung Einst Meldewesen Einste Einstellungen zurüc | ≡ Meld<br>en<br>ungen<br>tellungen<br>Stan<br>iksetzen | lewesen Einstellungen<br>Ilgemeine Einstellungen<br>ast1: In Gast-Adressen speichern ()<br>dard-Anzahl für Individual-Gäste () 2 | Gast 2-n: In Gast-Adressen s  | speichern <b>1</b><br>Abbrechen                 | Änderungen speichern                                           |
|                                                                                                    | ✓ E-<br>▼ Er                                           | Mail Dienste<br>innerung für Ankünfte schicken 9                                                                                 | ☑ Erinnerung für Abreisen sch | icken () Erinnerung<br>Meldescheir<br>Abbrechen | für nicht gedruckte<br>ne schicken ❶<br>В Änderungen speichern |
|                                                                                                    | ✓ Di<br>Anza                                           | ruck-Einstellungen<br>hl Veranstaltungen auf GB gedruckt ①                                                                       | 5 +                           | Abbrechen                                       | 🖺 Änderungen speichern                                         |

#### Allgemeine Einstellungen

| Gast1: In Gast-Adresse speichern                        | Automatisches Speichern von Gast1 in den Gastadressen.                           |
|---------------------------------------------------------|----------------------------------------------------------------------------------|
| Gast2-n: In Gastadressen speichern                      | Automatisches Speichern von Gast2-n in<br>den Gastadressen.                      |
| Standard-Anzahl für Individual-Gäste                    | Anzahl der vorgeblendeten Gäste bei der<br>Erfassung                             |
| E-Mail Dienste                                          |                                                                                  |
| Erinnerung für Ankünfte schicken                        | Betrieb erhält ein Erinnerungsmail über<br>Ankünfte.                             |
| Erinnerung für Abreisen schicken                        | Betrieb erhält ein Erinnerungsmail über<br>Abreisen.                             |
| Erinnerung für nicht gedruckte<br>Meldescheine schicken | Betrieb erhält ein Erinnerungsmail über<br>nicht gedruckte Meldungen.            |
| Druck Einstellungen                                     |                                                                                  |
| Anzahl Veranstaltungen auf GB drucken                   | Anzahl der Veranstaltungen aus dem<br>Veranstaltungskalender (soweit vorhanden). |
| In den <b>Allgemeinen Einstellungen</b> können          | witerführende Einstellungen werden.                                              |

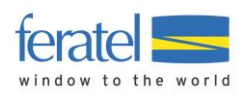

| Systemeinstellungen                                                                  | Einstellungen Passwort ändern                                                                                                    |  |  |  |  |  |
|--------------------------------------------------------------------------------------|----------------------------------------------------------------------------------------------------|--|--|--|--|--|
| Datenwartung Einstellungen<br>Meldewesen Einstellungen<br>Einstellungen zurücksetzen | Einstellungen     X     Hier definieren Sie Ihre individuellen Einstellungen des WebClients. Sie können diese jederzeit über den Menüpunkt links auf die Grundeinstellung     zurücksetzen.                         |  |  |  |  |  |
|                                                                                      | <ul> <li>✓ Allgemeine Einstellungen</li> <li>Gewünschte Startseite Gästemeldung: <i>Hauptseite</i> • ● Einträge pro Seite 4 •</li> <li>Alle Seiteninformationen ausblenden ● Alle Infoboxen ausblenden ●</li> </ul> |  |  |  |  |  |
|                                                                                      | Leistungsträger Einstellungen         Produktcode zeigen ①       Saisonen der Organisation anzeigen ①         Zeitraum für Beschreibungen verwenden ①       Objektcode Leistungsträger zeigen ①                     |  |  |  |  |  |
|                                                                                      | ✓ Datensicherheit Einstellungen Nicht verwendete Gastadressen automatisch anonymisieren nach     1     ↓ Monate      Abbrechen     Abbrechen                                                                        |  |  |  |  |  |

#### Allgemeine Einstellungen

Gewünschte Startseite Einträge pro Seite Alle Seiteninformationen ausblenden Auswahl der Startseite nach dem Login.

Anzahl der Zeilen bei Listübersichten.

Informationstexte

derzeit noch keine Funktion.

Einstellungen
 Hier derlinern sie ihre individuellen Einstellungen des WebClients. Sie konnen diese jederzeit über den Menüpunkt links auf die Grundeinstel
 zurückstezn.

können damit global ausgeblendet werden.

Alle Infoboxen ausblenden

#### Datensicherheit Einstellungen

Nicht verwendete Gastadressen autom. anonymisieren nach x Monaten Legt fest nach wievielen Monaten Gastadressen autom. gelöscht werden. Anmerkung: Ist in der Gastadresse die Checkbox "Marketing-Info" gesetzt ist diese Adresse vom Löschvorgang ausgenommen.

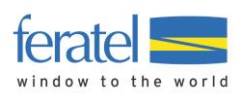

## 7 Menü Gästemeldungen

|  | 🔒 Drucken | 🔄 Nachrichten | Konfiguration            | 🕩 Abmelden                            |
|--|-----------|---------------|--------------------------|---------------------------------------|
|  |           |               |                          |                                       |
|  |           |               |                          | n                                     |
|  |           |               |                          |                                       |
|  |           |               |                          |                                       |
|  |           |               |                          | _                                     |
|  |           |               |                          |                                       |
|  |           |               |                          |                                       |
|  |           |               |                          |                                       |
|  |           |               |                          |                                       |
|  |           |               |                          |                                       |
|  |           |               |                          |                                       |
|  |           | ⊖ Drucken     | ⊖ Drucken 🛛 Skachrichten | ⊖ Drucken Sachrichten & Konfiguration |

Der Bildschirm teilt sich in 3 wesentliche Bereiche

- Die Menüleiste
- Die Navigation (seitlich links)
- Die Arbeitsfläche

In der Navigation stehen folgende Punkte zur Verfügung.

| Überblick       | Wird in späterer Folge einen Überblick der wichtigsten Aktionen<br>des Tages bieten.                       |
|-----------------|----------------------------------------------------------------------------------------------------|
| Sammelmeldungen | Maske für das Bearbeiten von Sammelmeldungen.<br>(Wird nur angezeigt wenn freigeschalten.)                 |
| Pre-CheckIn     | Möglichkeit Meldedaten vorab bei Gast einzuholen.<br>(Wird nur angezeigt wenn freigeschalten.)             |
| Gästemeldungen  | Maske für das Bearbeiten von Gästemeldungen.                                                               |
| Meine Adressen  | Verwaltung der Gastadressen.                                                                               |
| Freie Blöcke    | Übersicht zugeordneter Meldeschein-Blöcke bei Hotel-Software.<br>(Wird nur angezeigt wenn freigeschalten.) |

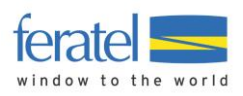

## 7.1. Startseite

Üblicherweise wird nach dem Login die Startseite eingeblendet. Diese Seite zeigt die jeweils aktuellen Gegebenheiten.

| stungstrager                                                                                                    | Pre-CheckIns | Anreisen Abreise               | n Zu drucken                                         |                                      |
|----------------------------------------------------------------------------------------------------|--------------|--------------------------------|------------------------------------------------------|--------------------------------------|
| ldeClient4 Testbetrieb                                                                                                    |              |                                | 🔒 2 Voranmeldur<br>🔒 13 Meldescheir                  | ngen + Ne<br>n(e)                    |
| Derzeit MeldeClient4 Test                                                                                                    | petrieb      |                                |                                                      |                                      |
| Gäste derzeit im Haus ()                                                                                                    | <b>6</b> D   | etails <b>Gäste derzeit in</b> | n Haus - Geburtstage / Jul                           | oiläen                               |
| Personengruppe                                                                                                    | Personen     | Gast                           | Geburtsdatum                                         | Jubil. Aufenthalt                    |
| Frei                                                                                                    | 9            | Mustermann, Hei                | nz 15.05.1957<br>wird 61                             |                                      |
| Pflichtig                                                                                                    | 10           |                                |                                                      |                                      |
| Pflichtig                                                                                                    | 21           |                                |                                                      |                                      |
| Total                                                                                                    | 40           |                                |                                                      |                                      |
|                                                                                                    |              |                                | fte <b>0</b>                                         |                                      |
| ✓ Auslastung in den nächste                                                                                                    | n 7 Tagen 🚯  | ✓ Nachste Ankun                |                                                      |                                      |
| <ul> <li>Auslastung in den nächste</li> <li>100%</li> <li>00%</li> </ul>                                                                                                    | n 7 Tagen    | Anreise                        | Gast                                                 | Personen                             |
| <ul> <li>Auslastung in den nächste</li> <li>100%</li> <li>90%</li> <li>80%</li> <li>70%</li> </ul>                                                                                 | n 7 Tagen θ  | Anreise<br>Do, 10.05.2018      | <b>Gast</b><br>Prohaska, Peter<br>#10508, Österreich | Personen<br>1                        |
| <ul> <li>✓ Auslastung in den nächste</li> <li>100%</li> <li>90%</li> <li>80%</li> <li>70%</li> <li>60%</li> <li>50%</li> </ul>                                                     | en 7 Tagen θ | Do, 10.05.2018                 | Gast<br>Prohaska, Peter<br>#10508, Österreich        | Personen<br>1                        |
| <ul> <li>✓ Auslastung in den nächste</li> <li>100%</li> <li>90%</li> <li>80%</li> <li>70%</li> <li>60%</li> <li>50%</li> <li>40%</li> </ul>                                        | en 7 Tagen θ | Do, 10.05.2018                 | Gast<br>Prohaska, Peter<br>#10508, Österreich        | Personen<br>1<br>emeldungen anzeigen |
| <ul> <li>✓ Auslastung in den nächste</li> <li>100%</li> <li>90%</li> <li>80%</li> <li>70%</li> <li>60%</li> <li>50%</li> <li>40%</li> <li>30%</li> <li>20%</li> </ul>              | en 7 Tagen θ | Do, 10.05.2018                 | Gast<br>Prohaska, Peter<br>#10508, Österreich        | Personen<br>1<br>emeldungen anzeigen |
| <ul> <li>✓ Auslastung in den nächste</li> <li>100%</li> <li>90%</li> <li>80%</li> <li>80%</li> <li>60%</li> <li>50%</li> <li>40%</li> <li>30%</li> <li>20%</li> <li>10%</li> </ul> | en 7 Tagen θ | Do, 10.05.2018                 | Gast<br>Prohaska, Peter<br>#10508, Österreich        | Personen<br>1<br>emeldungen anzeigen |

## Tagesübersicht

| Leistungsträger          | Pre-CheckIns | Anreisen        | Abreisen | Zu drucken                         |         |
|--------------------------|--------------|-----------------|----------|------------------------------------|---------|
| MeldeClient4 Testbetrieb | <i>∎</i> 1   | <b>€</b> +1 / 1 |          | 2 Voranmeldungen 13 Meldeschein(e) | + Neu - |

In diesem Bereich wird die Anzahl von ausstehenden Pre-CheckIn's, heutigen An-/Abreisen und noch nicht gedruckten Meldungen angezeigt. Bei An-/Abreisen wird hinter dem Schrägstrich die Personenanzahl ausgegeben.

Über den Button "Neu" kann direkt in die Erfassung von Voranmeldungen und Meldungen verzweigt werden.

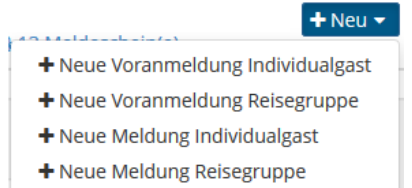

## Gäste derzeit im Haus

In diesem Bereich werden die aktuell im Haus befindlichen Gäste nach Personengruppen angezeigt.

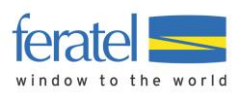

| 🗸 Gäste derzeit im Haus | Details  |
|-------------------------|----------|
| Personengruppe          | Personen |
| Frei                    | 9        |
| Pflichtig               | 31       |
| Total                   | 40       |

Über den Link "Details" kann direkt in die Übersicht der Meldungen gewechselt werden.

#### Geburtstage/Jubiläen

In diesem Bereich werden Geburtstage und Jubiläen der anwesenden Gäste angezeigt.

| 🗸 Gäste derzeit im Haus - Geburtstage / Jubiläen 🤁 |                       |                   |  |  |  |
|----------------------------------------------------|-----------------------|-------------------|--|--|--|
| Gast                                               | Geburtsdatum          | Jubil. Aufenthalt |  |  |  |
| Mustermann, Heinz                                  | 15.05.1957<br>wird 61 |                   |  |  |  |

## Nächste Ankünfte

In diesem Bereich werden zeitnahe Ankünfte angezeigt.

| Anreise        | Gast                                  | Personen                |
|----------------|---------------------------------------|-------------------------|
| Do, 10.05.2018 | Prohaska, Peter<br>#10508, Österreich | 2                       |
|                | Stummer, Franz<br>Österreich          |                         |
| 🔒 Gästeme      | eldungen anzeigen                     | A Pre-CheckIns anzeigen |

Über den jeweiligen Button kann direkt in die Übersicht der Meldungen gewechselt werden.

## Auslastung

In diesem Bereich wird die Auslastung der nächsten Tage angezeigt.

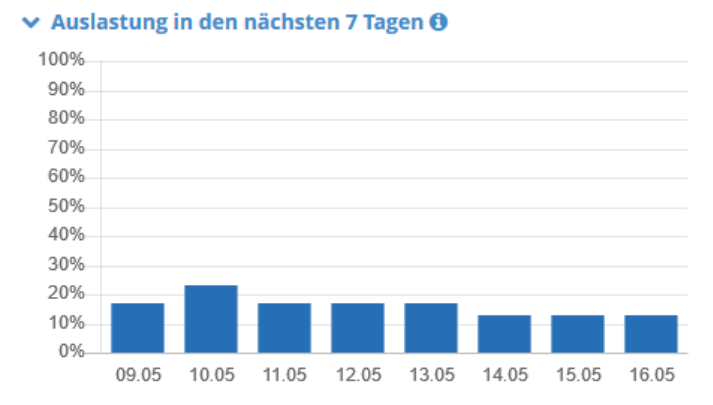

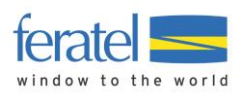

## 7.2. Gästemeldungen

Im Bereich Gästemeldungen können Gästemeldungen abgefragt, erstellt, geändert und gedruckt werden.

| feratel <b>Deskline</b> ®<br>WebClient                      | eVille *inaktiv*                                    |                      |                                    |                                                                              |                            |                           | 🖪 Kontakt | 🔒 Drucken | Nachrichten         | © Konfiguration   | (+ Abmelden |
|-------------------------------------------------------------|-----------------------------------------------------|----------------------|------------------------------------|------------------------------------------------------------------------------|----------------------------|---------------------------|-----------|-----------|---------------------|-------------------|-------------|
| Datenwartung<br>Zusatzleistung                              | දිටු - මූ -<br>Angebote/ Anfragepool<br>Buchungen   | i -<br>Info Center   | <mark>lılı</mark> ▼<br>Statistiken | Gästemeldungen                                                               | <b>●</b> ▼<br>Abrechnungen | Weitere<br>Module         |           |           |                     |                   |             |
| Menu E<br>Gåstemeldungen<br>Überblick<br>Sammelmeldungen    | Gästemeldungen PROWC4<br>Meldescheine Import-Fehler | Testbetrieb (PROWC4) | Datum bis                          | Überblick<br>Sammelmeldunge<br>Pre-Checkin<br>Gästemeldunger<br>Freie Blöcke | en<br>n<br>Abreise         |                           |           |           |                     | SeitenInformation | einblenden  |
| Pre-Checkin<br>Gästemeldungen<br>C Erweiterte Einstellungen | Alle Aktuell Angereist                              | Voranmeldungen       |                                    | ¢ Anreise                                                                    |                            | ≑ Gepl. Abreise / Abreise | \$ Ort    | •         | • Neuer Meldescheir | + Neue Vor        | anmeldung - |
| Freie Blöcke                                                | Zeigen 10 Einträge pro Seite                        | ska                  |                                    | Mi, 24.01.2018                                                               |                            | Sa, 27.01.2018 (P)        | AT - Wien | 1         | Pers.               | Eceren Meldese    | E •         |

## 7.2.1. Filteroptionen

Standardmäßig stehen folgende Felder zur Filterung der Daten zur Verfügung.

| Filteroptioner    | า                         |                       |                                    |            |            | 🔞 Info          |
|-------------------|---------------------------|-----------------------|------------------------------------|------------|------------|-----------------|
| Datum von-<br>bis | Datum von                 |                       | Datum bis                          |            | Anreise    | Abreise         |
| > Filteroptionen  |                           |                       |                                    |            | _          |                 |
|                   |                           |                       |                                    |            |            | <b>Q</b> Suchen |
| Datum von         | Datum von /               | Anreise//             | Abreise                            |            |            |                 |
| Datum bis         | Datum bis A               | nreise/A              | breise                             |            |            |                 |
| Anreise/Abreise   | Wahlmöglic<br>oder Abreis | hkeit ob s<br>e-Datum | sich der gewählt<br>beziehen soll. | e Zeitraum | auf das Aı | nreise-         |
| <b>Q</b> Suchen   | Start der Ab              | ofrage                |                                    |            |            |                 |

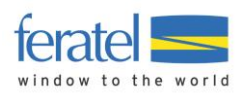

| Filteroptionen       | 0                                                             |
|----------------------|---------------------------------------------------------------|
| Datum von-<br>bis    | Datum bis 🛱 Anreise Abreis                                    |
| ✓ Filteroptionen     |                                                               |
| Gästeblatt Nr. von-k | 5                                                             |
| Gast Name            |                                                               |
| Land                 | Bitte wählen                                                  |
| PLZ / Stadt          |                                                               |
|                      | Q Suche                                                       |
| Gästeblatt Nr. von-  | is Bereichsuche in der Gästeblatt-Nummer                      |
| Gastname             | Suche nach Gastnamen                                          |
| Land                 | Auswahl des Landes aus einer internationalen Länderliste      |
| PLZ/Stadt            | Auswahl einer Postleitzahl oder einer Stadt                   |
|                      | en Mielen <b>f Elle</b> n og hinnen die Envelten om en vieden |

#### Über Filteroptionen können weitere Suchfelder eingeblendet werden.

Über einen neuerlichen Klick auf **Filteroptionen** können die Erweiterungen wieder geschlossen werden.

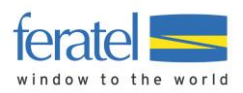

#### Über den Link Leeres Gästeblatt drucken kann ein leeres Gästeblatt ausgedruckt werden.

#### Gäste Erhebungsblatt

| Name des Beherbergungsbetriebes                                                                                       |                                                                             |                                          |                                                                                                    | Kennzahl            |  |
|----------------------------------------------------------------------------------------------------|-----------------------------------------------------------------------------|------------------------------------------|----------------------------------------------------------------------------------------------------|---------------------|--|
| FAMILIENNAME (family name)                                                                                            | VORNAME (first name)                                                        |                                          | TITEL (title)                                                                                       |                     |  |
| GESCHLECHT (sex)                                                                                                    | GEBURTS DATUM (birth date)                                                  | GEBURTS DATUM (birth date) STAATSANGEHÖR |                                                                                                    | GKEIT (nationality) |  |
| REISEDOKUMENT bei ausländischen                                                                                       | Gästen (Art, Nummer, Ausstellungsdati                                       | um, ausste                               | ende Behörde, Staat)                                                                                | (travel licence)    |  |
| HERKUNFTSLAND und ADRESSE -                                                                                           | Hauptwohnsitz oder gewöhnlicher Aufe                                        | ntha <b>l</b> t (cou                     | ntry of origin and adres                                                                            | s)                  |  |
| STRASSE/GASSE/PLATZ (street/lan                                                                                       | e/square)                                                                   |                                          |                                                                                                    |                     |  |
| POSTLEITZAHL (ZIP code)                                                                                               | ORTSGEMEINDE (city/communit                                                 | ty)                                      |                                                                                                    | STAAT (country)     |  |
| MITREISENDE im familiären Verbur                                                                                      | nd (fellow travelers)                                                       |                                          |                                                                                                    | GEBURTSDATUM        |  |
| FAMILIENNAME (family name)                                                                                            | VORNAME (first name)                                                        |                                          | TITEL (title)                                                                                       | (birth date)        |  |
|                                                                                                    |                                                                             |                                          |                                                                                                    |                     |  |
| REISEGRUPPEAufgliederung nach                                                                                         | Herkunftsland / Anzahl Personen (Trave                                      | ller group t                             | per country of origin / g<br>Sammelliste                                                            | guest amount)       |  |
|                                                                                                    |                                                                             |                                          | vorhanden<br>- (JA/NEIN)<br>(Group list<br>available?)                                              |                     |  |
|                                                                                                    |                                                                             |                                          | Gesamtzahl der<br>Reiseteilnehmer<br>(inkl. Reiseleiter)<br>(Total amount of<br>guests incl. guide) |                     |  |
| A NKUNFT<br>(arrival)                                                                                                 | GEPLANTE ABREISE<br>(planned departure)                                     |                                          | ABREISE<br>(departure)                                                                              |                     |  |
| ZUSATZINFORMATIONEN                                                                                                   |                                                                             |                                          | 7                                                                                                   |                     |  |
| Wie oft waren Sie bei uns zu Gast? (                                                                                  | How often did you already visit us?)                                        |                                          | Beruf (occupation)                                                                                  |                     |  |
| JA, ich möchte weitere Informationer                                                                                  | n (YES, send me further information)                                        |                                          |                                                                                                    |                     |  |
| E- Mail                                                                                                    |                                                                             |                                          | Aufenthaltsmotiv (                                                                                  | residence motive)   |  |
| Telefon (Phone)                                                                                                    |                                                                             |                                          | Urlaub (vacatio                                                                                     | n)                  |  |
| Mit meiner Unterschrift autorisiere icl<br>verarbeiten.<br>(My signature is valid authorization f<br>electronically.) | n den Betrieb meine Daten elektronisch<br>or the company to process my data | zu                                       | Dienstreise (bu                                                                                     | isiness trip)       |  |
| DATUM und UNTERSCHRIFT (date                                                                                          | and signation)                                                              |                                          |                                                                                                    |                     |  |

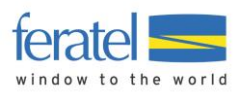

### 7.2.2. TAB(ulatoren) - Anzeigebereiche

Es stehen 4 Anzeigebereiche (TABs) zur Verfügung.

| Alle      | Aktuell | Angereist                         | In Vorbereitung                             |                                 |
|-----------|---------|-----------------------------------|---------------------------------------------|---------------------------------|
| Alle      |         | Anzeige aller M<br>(Sortierung na | leldungen<br>ch zuletzt bearbeitel          | ter Meldung)                    |
| Aktuell   |         | Anzeige der ak<br>(Sortierung na  | tuellen Meldungen (†<br>ch Gastnamen)       | tagesaktuelle Meldungen)        |
| Angereis  | t       | Anzeige der Me<br>(Sortierung na  | eldungen wo bereits<br>ch Anreise absteiger | eine Anreise erfolgt ist<br>nd) |
| In Vorber | eitung  | Reservierunge                     | n die noch nicht akze                       | eptiert wurden (Pre-CheckIn     |

## 7.2.3. Übersicht der Meldungen

| GB-<br>Nummer | <b>≑</b> Gast   | Anreise        | Gepl. Abreise /<br>Abreise | <b>≑</b> Ort                | ♦ Anz. ♦ Abr.<br>Personen Statu | IS |
|---------------|-----------------|----------------|----------------------------|-----------------------------|---------------------------------|----|
| 92000364/6    | Momkova, Anna   | Di, 26.09.2017 | Mi, 27.09.2017 (P)         | CH - Lausanne               | 3                               | ₽  |
| 92000363/4    | Müller, Jana    | Di, 19.09.2017 | Mi, 20.09.2017             | AT - Linz                   | 1                               | ₽  |
| 10000043      | Löffler, Sandro | Do, 21.09.2017 | Di, 26.09.2017             | CH - Däniken<br>Postzentrum | 20 醬                            | ₽  |

In den einzelnen Spalten werden folgende Informationen angezeigt.

| GB-Nummer            | Gästeblatt-Nummer/Versions-Nr.                                                                |
|----------------------|-----------------------------------------------------------------------------------------------|
| Gast                 | Nach- und Vorname des Hauptgemeldeten Gastes                                                  |
| Anreise              | Anreise-Datum                                                                                 |
| Gepl.Abreise/Abreise | Geplantes Abreise-Datum/tatsächliches Abreise-Datum<br>(P) = geplante Abreise                 |
|                      | Do, 09.11.2017 🜗                                                                              |
|                      | Wird ein Info-Button angezeigt kann die geplante<br>Abreise angezeigt werden.                 |
| Ort                  | Länderkennzeichen – Ort                                                                       |
| Personen             | Anzahl der gemeldeten Personen/Reisegruppe                                                    |
|                      | Wird hinter der Personenanzahl das Symbol 🎬<br>angezeigt handelt es sich um eine Reisegruppe. |
| Status               | Abrechnungs-Status (siehe Legende)                                                            |
| <b>e</b>             | Wird dieses Symbol angezeigt wurde noch kein Meldeschein gedruckt.                            |
| ≡▼                   | Funktionsauswahl (derzeit Drucken)                                                            |

Anmerkung

Die Sortierreihenfolge kann jederzeit mit Klick auf die Überschrift der Spalte geändert werden.

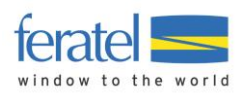

## 7.2.4. Drucken von Meldungen

Für den Ausdruck einer Meldung stehen mehrere Möglichkeiten zur Verfügung.

| □ ¢ G<br>Nur | iB- 🗢 Gast<br>nmer   | Anreise        | Gepl. Abreise /<br>Abreise | \$ Ort                      | Anz.<br>Personen | Abr.<br>Status |   |    |
|--------------|----------------------|----------------|----------------------------|-----------------------------|------------------|----------------|---|----|
| 92000        | 364/6 Momkova, Anna  | Di, 26.09.2017 | Mi, 27.09.2017 (P)         | CH - Lausanne               | 3                |                | ₽ | ≣▼ |
| 92000        | 363/4 Müller, Jana   | Di, 19.09.2017 | Mi, 20.09.2017             | AT - Linz                   | 1                |                |   | ≣▼ |
| 10000        | 0043 Löffler, Sandro | Do, 21.09.2017 | Di, 26.09.2017             | CH - Däniken<br>Postzentrum | 20 醬             |                | ₽ | ≣▼ |
| 20023        | Ebner, Gast-1        | Di, 19.09.2017 | Sa, 23.09.2017             | AT - Obervellach            | 1                |                |   | ≣▼ |

Noch nicht gedruckte Meldungen sind mit der Schaltfläche 🕒 gekennzeichnet. Ein Klick auf die Schaltfläche löst den Druck aus.

Für den **wiederholten Druck einer Meldung** befindet sich In der Funktionsauswahl (rechts) die Druckfunktion. Wird hier der Druckvorgang gestartet bezieht sich der Ausdruck nur auf das gewählte Gästeblatt.

| GB-<br>Nummer | <b>≑</b> Gast   | Anreise        | Gepl. Abreise /<br>Abreise | \$ Ort                      | Anz. | Abr.<br>Status                                     |
|---------------|-----------------|----------------|----------------------------|-----------------------------|------|----------------------------------------------------|
| 92000364/6    | Momkova, Anna   | Di, 26.09.2017 | Mi, 27.09.2017 (P)         | CH - Lausanne               | 3    | ₽ =-                                               |
| 92000363/4    | Müller, Jana    | Di, 19.09.2017 | Mi, 20.09.2017             | AT - Linz                   | 1    | <ul> <li>Details</li> <li>Blatt drucken</li> </ul> |
| 10000043      | Löffler, Sandro | Do, 21.09.2017 | Di, 26.09.2017             | CH - Däniken<br>Postzentrum | 20 醬 |                                                    |
| 20023         | Ebner, Gast-1   | Di, 19.09.2017 | Sa, 23.09.2017             | AT - Obervellach            | 1    | ≣▼                                                 |

Es können aber auch **mehrere Gästeblätter in einem Durchgang gedruckt** werden. Dazu markiert man die gewünschten Gästeblätter in der Checkbox (links) und wählt die Funktionsauswahl am Ende der Liste.

|   | GB-<br>Nummer | <b>≑</b> Gast   | Anreise        | Gepl. Abreise /<br>Abreise | \$ Ort                      | Anz. | Abr.<br>Status |         |     |
|---|---------------|-----------------|----------------|----------------------------|-----------------------------|------|----------------|---------|-----|
| ~ | 92000364/6    | Momkova, Anna   | Di, 26.09.2017 | Mi, 27.09.2017 (P)         | CH - Lausanne               | 3    |                | ₽       | ≣◄  |
| ~ | 92000363/4    | Müller, Jana    | Di, 19.09.2017 | Mi, 20.09.2017             | AT - Linz                   | 1    |                |         | ≣▼  |
| ~ | 10000043      | Löffler, Sandro | Do, 21.09.2017 | Di, 26.09.2017             | CH - Däniken<br>Postzentrum | 20 醬 |                | ₽       | ≣▼  |
|   | 20023         | Ebner, Gast-1   | Di, 19.09.2017 | Sa, 23.09.2017             | AT - Obervellach            | 1    |                |         | ≣▼  |
|   |               |                 |                |                            |                             |      |                |         | ≣▼  |
|   |               |                 |                |                            |                             |      | 🔒 Blat         | t druck | ken |

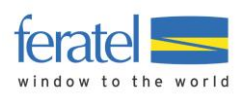

#### Nach Anwahl der Funktion wird der Ausdruck gestartet.

| Gästeverzeichnisblatt #d. Nr.    |                                                                        | KFZ-Kennzeichen:                                   |
|----------------------------------|------------------------------------------------------------------------|----------------------------------------------------|
| 20023                            | Name des Beherbergungsbetriebes<br>Chalet Bully, 5452 Pfarrwerfen 5452 | Pfarrwerfen A155                                   |
| FAMILIENNAME (family name) EBNER | VORNAME (first name)<br>GAST-1                                         | TITEL (title)                                      |
| GESCHLECHT (sex)                 | GEBURTSDATUM (birth date)                                              | STAATSANGEHÖRIGKEIT (nationality)<br>ÖSTERREICH/AT |

REISEDOKUMENT bei ausländischen Gästen (travel licence)

HERKUNFTSLAND und ADRESSE - Hauptwohnsitz oder gewöhnlicher Aufenthalt (country of origin and adress) Österreich/AT, 9821 Obervellach,

| MITREISENDE im familiären Verbund (fellow Personen gesamt: 1 Personen gesamt: 1 | / travelers) | <b>REISEGRUPPE</b> Aufgliederung nach Herkunftsland (traveller group) |  |
|---------------------------------------------------------------------------------|--------------|-----------------------------------------------------------------------|--|
| Begründung der Änderung:                                                        |              |                                                                       |  |
| Bemerkung:                                                                      |              | Gesamtzahl der Reiseteilnehmer (inkl. Reiseleiter)                    |  |
|                                                                                 |              | Sammelliste vorhanden? (JA/NEIN)                                      |  |
| ANKUNFT (arrival)                                                               | 19.9.2017    | DATUM und UNTERSCHRIFT der/des Meldepflichtigen                       |  |
| GEPLANTE ABREISE (planned departure) ABREISE (departure) 23.9.2017              |              | (date and signation of the main visitor)                              |  |
|                                                                                 |              |                                                                       |  |

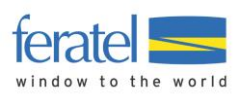

## 7.2.5. Erfassen einer Meldung

Für die Erfassung einer Individual-Meldung wählt man das Menü "Gästemeldung" und danach die Schaltfläche "Neuen Meldeschein erfassen" im oberen Bereich der Maske.

| + Neuen Meldeschein erfassen -                          |                     | + Neue Voranmeldung -                                               |  |  |
|---------------------------------------------------------|---------------------|---------------------------------------------------------------------|--|--|
| <ul> <li>Individualgast</li> <li>Reisegruppe</li> </ul> |                     | <ul> <li>Individualgast</li> <li>Reisegruppe</li> </ul>             |  |  |
| Neuer Meldeschein                                       | Erfassur<br>mit Anm | Erfassung eines Meldescheins<br>mit Anmeldung bei der Meldebehörde  |  |  |
| Neue Voranmeldung                                       | Erfassur<br>ohne An | Erfassung einer Reservierung<br>ohne Anmeldung bei der Meldebehörde |  |  |
| Individualgast                                          | umfasst             | umfasst Einezelpersonen oder Familien                               |  |  |
| Reisegruppe                                             | umfasst             | umfasst Gruppen von Personen (vereinfachte Erfassun                 |  |  |

## 7.3. Individualgast

Für die Erfassung stehen folgende Felder zur Verfügung.

| ✓ Hauptgemeldeter    | Gast                                |                 |                   |                     | Alle bearbeiten                    |
|----------------------|-------------------------------------|-----------------|-------------------|---------------------|------------------------------------|
| Anreise 09.05.2018   | Geplante Abreise                    | 13.05.2018      | Abreise           | Datum bis           |                                    |
| Nachname / Vorname   | Mustermann / Max                    | A               | Anrede            | Herr (Herrr         | • Q                                |
| Land / Nationalität  | Österreich 💌 Österreic              | ih 🝷 P          | PLZ / Stadt/Ort   | 8020                | Graz                               |
| Straße 🛊             |                                     | 0               | Geburtstag / Alte | r 10.10.1970        | 🚯 / 47 P 🕄 🖋                       |
| Reisedokument        | Bitte wählen 👻                      |                 |                   |                     |                                    |
|                      |                                     |                 |                   |                     |                                    |
| > Mehr Details       |                                     |                 | In Gast-Adress    | sen speichern 🚯     |                                    |
| ✓ Gast 2 mit gleiche | m Wohnsitz                          |                 |                   |                     | An-/Abreise ändern   🗙 Löschen     |
| Nachname / Vorname   | Mustermann / Maria                  | A               | Anrede            | Frau (Frau)         | ▼ Q                                |
| Geburtstag / Alter   | 10.05.1971 <b>3</b> / 46 P <b>3</b> | Ø               |                   |                     |                                    |
| Reisedokument        | Bitte wählen 👻                      |                 |                   |                     |                                    |
|                      |                                     |                 |                   |                     |                                    |
| > Mehr Details       |                                     |                 | In Gast-Adress    | sen speichern 🚯     |                                    |
| + Gast hinzufügen    |                                     |                 |                   |                     | Abgabenbetrag: 🤇                   |
|                      | Sch                                 | nließen 🖪 Änder | rungen speicher   | n und bleiben 🛛 🖪 🌶 | Änderungen speichern und schließen |

| *                         | Mit einem Stern gekennzeichnete Felder sind Pflichtfelder. |
|---------------------------|------------------------------------------------------------|
| Anreise                   | Anreise-Datum                                              |
| Geplante Abreise          | geplantes Abreise-Datum                                    |
| Abreise                   | Abreise-Datum                                              |
| by faratal madia taabaala |                                                            |

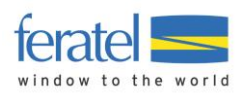

| Subobj.Nr.                                         | Sub-Objekt-Nummer (kann von der Meldebehörde<br>aktiviert/deaktiviert werden)                                                                                                    |  |  |  |
|----------------------------------------------------|----------------------------------------------------------------------------------------------------|--|--|--|
|                                                    | Anmerkung:<br>Unter Sub-Objekt-Nr. versteht man eigenständige<br>Appartements die über eine gemeinsame Objektnummer<br>abgerechnet werden.                                                                                                    |  |  |  |
| Nachname/Name                                      | Nach- und Vorname des hauptgemeldeten Gastes                                                                                                    |  |  |  |
| Anrede                                             | Auswahl der Anrede                                                                                                    |  |  |  |
| ٩                                                  | Nach Eingabe des Namens kann über diesen Button in den<br>Gastadressen und in den alten Meldungen gesucht werden.<br>(siehe Kapitel Gastsuche)                                                                                                    |  |  |  |
| Straße                                             | Straße mit Haus-/Tür-Nummer                                                                                                    |  |  |  |
| Land/Nationalität                                  | Land und Nationalität des hauptgemeldeten Gastes                                                                                                    |  |  |  |
| PLZ/Stadt/Ort                                      | Eingabe der PLZ – Soweit gespeichert wird der Ort autom.<br>vorgeschlagen.                                                                                                    |  |  |  |
| GebDat/Alter                                       | Geburtsdatum und Alter des hauptgemeldeten Gastes                                                                                                    |  |  |  |
|                                                    | Anmerkung:<br>Es gibt 2 zulässige Formate für die Datumseingabe<br>TT.MM.JJJJ oder JJJJ-MM-TT                                                                                                    |  |  |  |
| In Gast-Adressen speichern                         | Speichern der Gast-Adresse                                                                                                    |  |  |  |
|                                                    | Anmerkung:<br>Standardmäßig wird die Gast-Adresse nur in der Meldung<br>gespeichert. Über Aktivierung der Checkbox kann man<br>aber die Adresse zusätzlich in einem eigenen Adressbereich<br>speichern. Dieser Adressbereich kann unabhängig von der<br>Meldung gewartet werden und dient z.B. für Serienbriefe. |  |  |  |
| Mehr Details                                       |                                                                                                    |  |  |  |
| In diesem Bereich findet ma<br>verpflichtend sind. | n zusätzliche Felder zum Gast wobei diese im Normalfall nicht                                                                                                    |  |  |  |
| Firma                                              | Firmenbezeichnung (z.B. bei Veranstaltern)                                                                                                    |  |  |  |
| E-Mail                                             | E-Mail Adresse                                                                                                    |  |  |  |
| Reisedokument                                      | Art und Daten des Reisedokuments (für ausländische Gäste)                                                                                                    |  |  |  |
| Empfehlungsart                                     | Art der Empfehlung (z.B. via Internet oder Messe)                                                                                                    |  |  |  |
| Beruf                                              | Beruf des Gastes                                                                                                    |  |  |  |
| Telefon                                            | Telefon-Nummer des Gastes                                                                                                    |  |  |  |
| Anreise mit                                        | Art des Transportmittels und Kennzeichen bei KFZ                                                                                                    |  |  |  |
| Reisemotiv                                         | Motiv des Aufenthalts (z.B. Schifahren, Wandern,)                                                                                                    |  |  |  |
| Gast-Interessen                                    | Veiterführende Zuordnung von Aufenthaltsmotiven                                                                                                    |  |  |  |

| Kultur      | Sport    | Outdoor Aktivitäten |
|-------------|----------|---------------------|
| Gastronomie | Erholung | Freunde, Familie    |

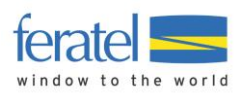

## 7.3.1. Adresse suchen

Über den Button kann auf die Gastadressen zugegriffen werden. Gespeicherte Gästedaten können damit einfach und komfortabel in die neue Meldung übernommen werden.

| In mei        | nen Adressen such                             | ien                             |                            |                       |                         |                        | ×        |
|---------------|-----------------------------------------------|---------------------------------|----------------------------|-----------------------|-------------------------|------------------------|----------|
| <b>&gt;</b> F | Filter                                        | Max                             | / Muster                   | mann                  | <b>×</b> Q              | <b>⊘</b> Info          |          |
|               | Nachname                                      | \$ Name                         | <b>\$</b> Aufenthalte      | \$ Land               | ≑ Stadt/Ort             | traße 🗘 Geb            | urtstag  |
| ~             | Mustermann                                    | Max 📵                           | <b>≜</b> 1                 | Österreich (8020)     | Graz                    | 10.10.1                | 970 (47) |
| Fol<br>die    | gende/r Gast/Gäste w<br>sen Aufenthalt markie | urden vom System als M<br>eren. | litreisende während des Au | fenthalts Max Musterr | nann gefunden. Sie köni | nen einen oder mehrere | für      |
|               | Mustermann                                    | Maria                           | 0                          | Österreich (8020)     | Graz                    | 10.05.1                | 971 (46) |
|               | Mustermann                                    | Max 🕚                           | 1                          | Österreich (8020)     | Graz                    | 10.10.1                | 970 (47) |
|               | Mustermann                                    | Max 📵                           | 1                          | Österreich (8020)     | Graz Hau                | uptstrasse 10.10.1     | 970 (47) |

Mit der Auswahl des Hauptgemeldeten werden auch mitreisende Personen angezeigt.

Wird z.B. nur nach dem Nachnamen gesucht werden alle passnden Treffer über alle Gastadressen und alte Meldungen angezeigt.

Treffer aus den Gastadressen sind mit dem Symbol 🚔 markiert,

Hauptgemeldete Gäste sind hinter dem Vornamen mit einem Info-Button versehen.

|   | ANac    | Aufenthalte von Max Mustermann |                  |  |  |
|---|---------|--------------------------------|------------------|--|--|
|   | + Naci  | Anreise - Abreise              | Mitreisende(r)   |  |  |
|   | Muster  | 16.04.2018 - 20.04.2018        | Maria Mustermann |  |  |
| ~ | Mustern | nann Max 🕅                     | <b>4</b>         |  |  |

Hier können der Aufenthalt und die Mitreisenden abgerufen werden.

Die Zusammenstellung der Personen für die neue Meldung kann über alle Treffer hinweg getroffen werden.

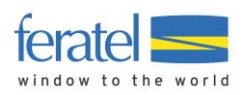

×

## 7.3.2. Weitere Gäste

Je nach Einstellung in der Konfiguration wird automatisch die gewünschte Anzahl an Gästen eingeblendet.

Über die Schaltfläche <sup>+ Gast hinzufügen</sup> können jederzeit weitere Gäste hinzugefügt werden. Nicht benötigte Gäste werden beim Speichern gelöscht. Es erscheint die Meldung.

Bestätigen

?

Dieser Meldeschein zeigt 2 Gäste. 1 davon wird/werden aufgrund fehlender Daten nicht gespeichert. Sind Sie sicher?

Über den Link Löschen können nicht benötigte mitreisende Gäste auch manuell gelöscht werden.

#### 7.3.3. Abgaben/Taxe

Abhängig von den Einstellungen der Meldebehörde kann im unteren Teil der Maske der vorläufig berechnete Abgabenbetrag eingeblendet sein.

#### 7.3.4. Speichern

Es stehen 2 Arten des Speicherns zur Verfügung.

🖺 Änderungen speichern und bleiben

🖺 Änderungen speichern und schließen

Speichern des aktuellen Meldescheins und

Rücksprung zur Übersicht.

Speichern des aktuellen Meldescheins wobei die Maske mit den Basisdaten erhalten bleibt.

Nein

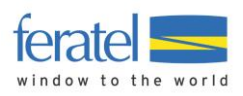

## 7.4. Reisegruppe

| Anreise                                                                                               | 09.05.2018                                                    | Ger                                     | olante Abreise 🛊 | Datum bis    | Abreise         | Datum bi     | s 🛄           |            |               |          |
|----------------------------------------------------------------------------------------------------|---------------------------------------------------------------|-----------------------------------------|------------------|--------------|-----------------|--------------|---------------|------------|---------------|----------|
| Nachname 🕯                                                                                            | 🛊 / Vorname 🛊                                                 |                                         | /                |              | Anrede 🗱        |              | Bitte wähle   | <b>-</b> Q |               |          |
| Land 🛊 / Na                                                                                           | itionalität                                                   | Bitte wähle                             | en 🔻 🛛 Bitte wä  | ihlen 🔻      | PLZ 🛊 / Stadt/( | Ort          | /             |            |               |          |
| Straße                                                                                                |                                                               |                                         |                  |              | Geburtstag / A  | lter         | DD.MM.YYYY    | 0/         | P 🚯 🖋         |          |
| Reisedokum                                                                                            | nent                                                          | Bitte wähle                             | en 🔻             |              |                 |              |               |            |               |          |
|                                                                                                    |                                                               |                                         |                  |              |                 |              |               |            |               |          |
|                                                                                                    |                                                               |                                         |                  |              |                 |              |               |            |               |          |
| > Mehr De                                                                                             | etails                                                        |                                         |                  |              | In Gast-Adre    | essen speich | ern 🚯         |            |               |          |
| <ul> <li>Mehr De</li> <li>Reisegr</li> <li>Persone</li> <li>Bitte wa</li> <li>Zeile hinz</li> </ul>   | etails<br>ruppe Gäste<br>engruppe * La<br>äh - Bi<br>zufügen  | (ohne RL<br>and <b>*</b><br>tte wählen. | )<br>Anzahi      | .:<br>0 * En | 🗌 In Gast-Adre  | essen speich | ern <b>()</b> | ≣ Zu Gru   | ıppen-Details | wechseln |
| <ul> <li>Mehr De</li> <li>Reisegr</li> <li>Persone</li> <li>Bitte with</li> <li>Zeile hinz</li> </ul> | etails<br>ruppe Gäste<br>engruppe * La<br>äh<br>Bi<br>zufügen | (ohne RL<br>and <b>*</b><br>tte wählen  | )<br>Anzahl      | *<br>0 × En  | ☐ In Gast-Adro  | essen speich | ern <b>1</b>  | ■ Zu Gru   | ippen-Details | wechseln |

Für die Erfassung stehen folgende Felder zur Verfügung.

Je nachdem ob eine Gästekarte im Einsatz ist oder nicht stehen 2 mögliche Erfassungsvarianten zur Verfügung.

#### 7.4.1. Reisegruppe (Minimal Erfassung)

| ersonengruppe | Land         | Stat. Land     | Nummer  |        |
|---------------|--------------|----------------|---------|--------|
| flichtig 🔹    | Österreich 🝷 | Kärnten (AT) 🔻 | 5 × Ent | fernen |
| flichtig 👻    | Österreich 🗸 | Wien (AT) 🔻    | 3 × Ent | fernen |
| rei 🗸         | Österreich 🗸 | Kärnten (AT) 🔻 | 2 × Ent | fernen |
| Pflichtig 👻   | Schweiz 👻    |                | 4 × Ent | fernen |

In dieser Variante werden die Teilnehmer der Reisegruppe nach der Personengruppe und Herkunftsland unterschieden.

- **x Entfernen** Entfernt einen Eintrag
- + Zeile hinzufügen Fügt eine neue Zeile hinzu

Nach der Erfassung können die Daten unmittelbar gespeichert werden.

#### 7.4.2. Reiseguppe (Detail-Erfassung)

In dieser Variante können Detail-Daten der Teilnehmer der Reisegruppe mit Begrüßung, Namen und Geburtsdatum erfasst werden.

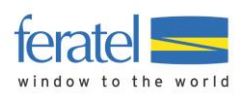

#### Anmerkung:

Das Ausfüllen der Detail-Daten kann entweder freiwillig erfolgen oder von der Meldebehörde als Pflicht (z.B. bei Gästekarten) verlangt werden.

|           | uppe | Land          | Stat. Land     | Anzahl |             |
|-----------|------|---------------|----------------|--------|-------------|
| Pflichtig | •    | Deutschland 🔹 | Berlin (BRD) 🔻 | 2      | * Entfernen |
| Pflichtig | •    | Deutschland 🔹 | Baden Württe 🔻 | 3      | * Entfernen |
| Pflichtig | -    | Deutschland 👻 | Nordrhein-We 💌 | 5      | × Entfernen |

Klicken sie nun auf die Schaltfläche

Die Details werden geöffnet und die Gästeinformationen können erfasst werden.

| Vordefinierte Dat | en |         |             |       |       |     |           |
|-------------------|----|---------|-------------|-------|-------|-----|-----------|
| Reisegruppe       | /  | Gast #  | ✓Zuweisen > | Entfe | ernen |     |           |
| Nachname / Nam    | e  |         | Geburtstag  |       |       |     |           |
|                   | /  | Gast 2  | DD.MM.YYYY  | Р     |       | Ber | × Löschen |
|                   | /  | Gast 3  | DD.MM.YYYY  | Ρ     |       | Ber | X Löschen |
|                   | /  | Gast 4  | DD.MM.YYYY  | Ρ     |       | Bad | X Löschen |
|                   | /  | Gast 5  | DD.MM.YYYY  | Р     |       | Bad | X Löschen |
|                   | /  | Gast 6  | DD.MM.YYYY  | Р     |       | Bad | X Löschen |
|                   | /  | Gast 7  | DD.MM.YYYY  | Ρ     |       | Nor | X Löschen |
|                   | /  | Gast 8  | DD.MM.YYYY  | Р     |       | Nor | X Löschen |
|                   | /  | Gast 9  | DD.MM.YYYY  | Р     |       | Nor | X Löschen |
|                   | /  | Gast 10 | DD.MM.YYYY  | Р     |       | Nor | X Löschen |
|                   | 1  | Gast 11 | DD.MM.YYYY  | Р     |       | Nor | × Löschen |

Über "Vordefinierte Daten" können Stabdardwerte festgelegt werden die über **Zuweisen** in die Details dupliziert werdeen.

#### 7.5. Voranmeldungen (Reservierung)

Diese Masken beinhaltet alle Felder des Individualgastes und der Reisegruppe mit der Besonderheit, dass nur der Aufenthalt, Name und Begrüßung Pflichtfelder sind.

Diese Erfassungsart dient für Reservierungen zukünftiger Aufenthalte wo noch nicht alle Pflichtfelder bekannt sind.

Vorregistrierungen sind nur für den jeweiligen Betrieb sichtbar und können jederzeit bearbeitet bzw. gelöscht werden.

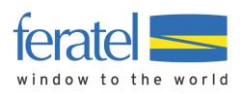

## 7.6. Ändern von Meldungen

#### 7.6.1. Voranmeldungen

Bereits gespeicherte Meldungen können unter folgenden Voraussetzungen geändert werden.

- Alle Felder können jederzeit geändert werden
- Voranmeldungen können jederzeit gelöscht werden

| <ul> <li>Haupt</li> </ul> | gemeldeter                           | Gast                |          |            |                      |                           |
|---------------------------|--------------------------------------|---------------------|----------|------------|----------------------|---------------------------|
| Anreise                   | 17.01.2018                           | Geplante            | Abreise  | 20.01.2018 | <b>#</b>             |                           |
| Nachname                  | / Vorname                            | Mustermann          | / Max    |            | Anrede               | Herr (Herrn) 🔻            |
| and / Nati                | onalität                             | Österreich          | Österrei | ch 🔻       | PLZ / Stadt/Ort      | 8020 / Graz               |
| straße                    |                                      | Hauptstraße 1       |          |            | Geburtstag / Alter   | 10.10.1970 (3 / 47 P (3 🏈 |
| Reisedokur                | ment                                 | Reisepass           | 12345, 8 | 3P Wien 0  |                      |                           |
| > Mehr D                  | etails                               |                     |          |            | In Gast-Adressen spe | eichern 🚯                 |
| Erstellt:<br>Letzte Är    | 16.01.2018 10:14<br>nderung: 16.01.2 | 4<br>2018 10:14 PRO |          |            |                      |                           |

Wird eine Voranmeldung wiederholt geöffnet werden zunächst nur die relevanten Daten des Hauptgemeldeten eingeblendet. Weiterführende Informationen können über einen Klick auf ...

Alle bearbeiten
> Mehr Details
> Bearbeiten
oder auf den Namen des Mitreisenden Gastes

geöffnet werden.

Mit Wird die Voranmeldung in eine "echte" Meldung umgewandelt, eine Gästeblatt-Nummer vergeben und an die Meldebehörde gesendet. Bei der Übernahme wird geprüft ob alle Pflichtfelder ausgefüllt sind. Wenn nicht wird z.B. nachstehende Meldung ausgegeben.

#### Folgende Punkte sind nicht erfüllt/aufgetreten:

... im Bereich Hauptgemeldeter:

- 1. 'Geb. Datum' ist ein Pflichtfeld!
- ... im Bereich Mitreisende :
- 1. 'Geb. Datum' ist ein Pflichtfeld!

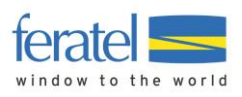

War die Umwandlung erfolgreich wird die Meldung in die Bereiche Alle und/oder Aktuell und/oder Angereist verschoben. Wo die Meldung überall aufscheint ist abhängig vom Anreise-Datum. Unter Alle werden immer alle Meldungen angezeigt.

Alle Aktuell Angereist Voranmeldungen

#### 7.6.2. Gesendete Meldungen (Anreise)

Bereits gespeicherte Meldungen können unter folgenden Voraussetzungen geändert werden.

Solange keine Abrechnung bzw. Änderung durch die Meldebehörde vorliegt können alle Felder geändert werden.

Anmerkung: Ein neuerlicher Ausdruck des Gästeblatts mit neuerlicher Unterschrift des Gastes ist notwendig.

- Nach einer Teilabrechnung bzw. Änderung des Gästeblatts durch die Meldebehörde • kann nur mehr das Abreise-Datum eingegeben werden.
- Gästemeldung kann nur mehr STORNIERT werden. Kein LÖSCHEN möglich. • Anmerkung:

Sollte noch keine Änderung, Anzahlung oder Abrechnung durchgeführt worden sein kann die Löschung bei der Meldebehörde beantragt werden. Details Meldeschein Nr. 10000027 Hauptgemeldeter Gast Alle bearbeiten 21.09.2017 🛗 Geplante Abreise 24.09.2017 龠 Abreise Datum bis 雦 Anreise / Max Herr • Mustermann Nachname / Name Begrüßung Hauptstraße 99 8020 / Graz Straße PLZ / Stadt/Ort Land / Nationalität Österreich Österreich -10.10.1960 **1**/ 56 Pflichtig 👻 -Geburtstag / Alter Reisedokument Kein Dokume 👻 > Mehr Details Alter 56 / Pflichtig > Frau Mustermann, Maria Bearbeiten An-/Abreise ändern X Löschen Erstellt: 21.09.2017 10:01 Gast Land: Nicht gedruckt Letzte Änderung: 21.09.2017 10:01 WEB4 Österreich 2 Person/en Abrechnungsstatus: Nicht abgerechnet Personengruppe: Pflichtig 2 Person/en + Gast hinzufügen Abgabenbetrag: 12.00 Schließen Blatt drucken Ø Stornieren Änderungen speichern Wird eine Meldung wiederholt geöffnet werden zunächst nur die relevanten Daten des Hauptgemeldeten eingeblendet. Weiterführende Informationen können über einen Klick auf

Alle bearbeiten > Mehr Details > Bearbeiten oder auf den Namen des Mitreisenden Gastes

...

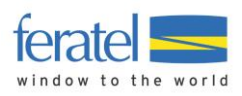

geöffnet werden.

#### 7.6.3. Gesendete Meldung (Abreise)

 Gästemeldung kann nur mehr STORNIERT werden. Kein LÖSCHEN möglich. Anmerkung: Sollte noch keine Änderung, Anzahlung oder Abrechnung durchgeführt worden sein kann die Löschung bei der Meldebehörde beantragt werden.

Details Meldeschein Nr. 10000027

| 🛩 Herr Mustermann, Max                                                           | Alter 56 / Pflichtig                                   | Alles aufklappen                                                     |
|----------------------------------------------------------------------------------|--------------------------------------------------------|----------------------------------------------------------------------|
| Anreise 21.09.2017                                                               | Abreise 24.09.2017                                     |                                                                      |
| Hauptstraße 99<br>8020 Graz Österreich                                           |                                                        |                                                                      |
|                                                                                  |                                                        |                                                                      |
| Frau Mustermann, Maria                                                           | Alter 56 / Pflichtig                                   | × Löschen                                                            |
|                                                                                  |                                                        |                                                                      |
| Gast Land:<br>Österreich 2 Person/en<br>Personengruppe:<br>Pflichtig 2 Person/en | Nicht gedruckt<br>Abrechnungsstatus: Nicht abgerechnet | Erstellt: 21.09.2017 10:01<br>Letzte Änderung: 21.09.2017 10:09 WEB4 |
|                                                                                  |                                                        | Abgabenbetrag: 12.00 🖲                                               |
|                                                                                  |                                                        | Schließen 🔒 Blatt drucken 🖉 Stornieren                               |

Wird eine Meldung wiederholt geöffnet werden zunächst nur die relevanten Daten des Hauptgemeldeten eingeblendet. Weiterführende Informationen können über einen Klick auf ...

#### Alles aufklappen

oder auf den Namen des Mitreisenden Gastes

geöffnet werden.

#### 7.6.4. Historie

Unter Historie versteht man die gespeicherten Versionen einer Meldung. Wird diese verändert (Anmeldung, Abmeldung, Änderung) wird eine sogenannte Sequenz erzeugt.

Die Anzahl der vorhandenen Sequenzen kann man in der Übersicht der Meldungen (GB-Nummer/Sequenz-Nr.) sehen.

| 🕈 GB-Nummer  | <b>≑</b> Gast | <b>≑</b> Anreise | Gepl. Abreise / Abreise |
|--------------|---------------|------------------|-------------------------|
| <br>800007/2 | SSS, S        | Di, 10.10.2017   | Mi, 11.10.2017 (P)      |

Zur Abfrage der Sequenzen öffnet man die Meldung.

In der Kopfzeile der Maske (rechts) scheint nun die Schaltfläche 😕 Historie 🕶 auf.

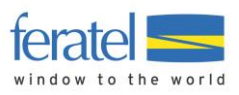

| 'ອ Historie ▼         |  |
|-----------------------|--|
| ာ Version2(aktuell)   |  |
| Cersion1(Nicht aktiv) |  |

Durch Klick auf die jeweilige Version wird diese angezeigt.

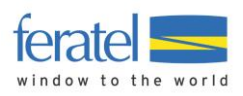

## 7.7. Sammelmeldungen

Sammelmeldungen stellen eine Sonderform der Meldung dar. Üblicherweise wird die Sammelmeldung in der Stadt-Hotellerie bzw. bei Schutzhütten verwendet.

Der Vorteil liegt in der kompakten, monatlichen Meldung. D.h. es werden nicht einzelne Meldungen, sondern monatlich gesammelte Meldungen abgegeben.

#### Anmerkung

Ob ein Betrieb Einzel- oder Sammelmeldungen verwendet bestimmt die Meldebehörde.

| Einstellu          | ngen               |                 |               |      |            |                        |                    |                 | 🕑 Info              |
|--------------------|--------------------|-----------------|---------------|------|------------|------------------------|--------------------|-----------------|---------------------|
| Novembe            | er 👻               | 2016 •          | <b>Q</b> Such | ien  |            |                        |                    |                 |                     |
| <b>&lt;</b> Zurück | November 201       | 6 Dezember 2016 | Jänner 2017   | Fe   | bruar 2017 | März 2017              | Weiter <b>&gt;</b> | ,               |                     |
| GB-<br>Nummer      | \$ Land            | 🗢 Stat. Land    | pflichtig     | frei | ermäßigt   | Befreite<br>Erwachsene | Betrag,<br>EUR     | Abgerechnet     |                     |
| 5000079            | Österreich (AT)    | Steiermark (AT) | 1/1           | -    | -          | -                      | 2,90               | Nein            | <b>x</b><br>Löschen |
| 5000078            | Österreich (AT)    | Wien (AT)       | 2/2           | 1/2  | 1/2        | 4/8                    | 10,40              | Nein            | X<br>Löschen        |
| Monat Gesa         | imt                |                 | 6/10          | 2/7  | 1/2        | 5/13                   | 35,60              |                 |                     |
| + Neues G          | ästeblatt erfassen |                 |               |      |            |                        |                    |                 |                     |
| Zeigen 2           | Einträge pro       | Seite           | « 1 2         | »    |            |                        | 🛓 Gästeblät        | ter exportieren |                     |

#### 1. Einstellungen/Filter

| Einstellungen |          |   |  |      |   |  |                 |  | • | <b>i</b> Info | D |  |  |  |  |  |  |  |  |
|---------------|----------|---|--|------|---|--|-----------------|--|---|---------------|---|--|--|--|--|--|--|--|--|
|               | November | • |  | 2016 | - |  | <b>Q</b> Suchen |  |   |               |   |  |  |  |  |  |  |  |  |

Unter Einstellungen kann die Suche nach Sammelmeldungen für ein Jahr/Monat eingeschränkt werden.

Über die TAB(ulatoren) kann ebenfalls die Suche eingeschränkt werden.

| Zurück | November 2016 | Dezember 2016 | Jänner 2017 | Februar 2017 | März 2017 | Weiter > |
|--------|---------------|---------------|-------------|--------------|-----------|----------|
|--------|---------------|---------------|-------------|--------------|-----------|----------|

Über **Gästeblätter exportieren** können die Meldungen eines Monats in eine CSV-Datei exportiert werden.

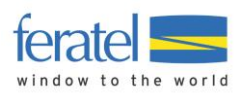

## 7.7.1. Anzeigebereich

Im Anzeigebereich werden je nach Auswahl die Sammelmeldungen eines Monats dargestellt.

| GB-<br>Nummer | \$ Land             | 🗢 Stat. Land    | pflichtig | frei | ermäßigt | Befreite<br>Erwachsene | Betrag,<br>EUR | Abgerechnet |              |
|---------------|---------------------|-----------------|-----------|------|----------|------------------------|----------------|-------------|--------------|
| 5000079       | Österreich (AT)     | Steiermark (AT) | 1/1       | -    | -        | -                      | 2,90           | Nein        | ×<br>Löschen |
| 5000078       | Österreich (AT)     | Wien (AT)       | 2/2       | 1/2  | 1/2      | 4/8                    | 10,40          | Nein        | ×<br>Löschen |
| 5000077       | Deutschland<br>(DE) | Berlin (BRD)    | 1/5       | 1/5  | -        | 1/5                    | 16,50          | Nein        | ×<br>Löschen |
| 5000074       | Afghanistan<br>(AF) | Südostasien     | 2/2       | -    | -        | -                      | 5,80           | Nein        | ×<br>Löschen |
| Monat Gesa    | mt                  |                 | 6/10      | 2/7  | 1/2      | 5/13                   | 35,60          |             |              |

| GB-Nummer           | Gästeblatt Nummer                                      |
|---------------------|--------------------------------------------------------|
| Land                | Land mit Ländercode                                    |
| Stat.Land           | Statistisches Land nach Vorgabe der regionalen Behörde |
| Pflichtig           | Personengruppe Pflichtig (Personen/Nächte)             |
| Frei                | Personengruppe Frei (Personen/Nächte)                  |
| Ermäßigt            | Personengruppe Ermäßigt (Personen/Nächte)              |
| Befreite Erwachsene | Personengruppe Befreite Erwachsene (Personen/Nächte)   |
| Betrag EUR          | Abgabenbetrag in Euro                                  |
| Abgerechnet         | Abrechnungsstatus JA/NEIN                              |
| Löschen             | Link für Löschen                                       |

#### Anmerkung

Der Link für Löschen wird unter nachstehenden Voraussetzungen nicht angezeigt.

- Meldung ist bereits auf der Meldebehörde abgerechnet

- Zeitlimit für Änderungen der Meldung ist abgelaufen

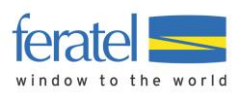

## 7.7.2. Erfassung von Sammelmeldungen

In der Erfassungsmaske werden die relevanten Felder angezeigt.

| Land                                       |                                                                                  | Stat. Land                                                                                         |  |  |
|--------------------------------------------|----------------------------------------------------------------------------------|----------------------------------------------------------------------------------------------------|--|--|
| Österreich (AT) 👻                          |                                                                                  | Wien (AT)                                                                                          |  |  |
|                                            | Person(en)                                                                       | Nächte                                                                                             |  |  |
| pflichtig                                  | 2                                                                                | 2                                                                                                  |  |  |
| frei                                       |                                                                                  |                                                                                                    |  |  |
| ermäßigt                                   |                                                                                  |                                                                                                    |  |  |
| Befreite Erwachsene                        |                                                                                  |                                                                                                    |  |  |
| Land                                       | Land It. internation                                                             | naler Ländertabelle                                                                                |  |  |
| Stat. Land                                 | Statistik-Land It. ro<br>Anmerkung<br>Dieses Feld wird nu<br>Unterteilungen gibt | egionaler Behörde<br><i>Ir eingeblendet wenn es zum Land weitere</i><br><i>t (z.B. Bundesland)</i> |  |  |
| Personengruppen                            | Anzeige der verwe                                                                | ndeten Personengruppen                                                                             |  |  |
| Person                                     | Anzahl Gäste zur F                                                               | Personengruppe                                                                                     |  |  |
| Nächte                                     | Anzahl Nächte zur                                                                | Personengruppe                                                                                     |  |  |
| Es stehen 2 Arten des Speicherns zur Verfü |                                                                                  | erfügung.                                                                                          |  |  |
| 🖺 Änderungen speichern und                 | l bleiben Spe<br>die l                                                           | ichern des aktuellen Meldescheins wobei<br>Maske mit den Basisdaten erhalten bleibt.               |  |  |
| 🖺 Änderungen speichern und                 | schließen                                                                        | ichern des aktuellen Meldescheins und                                                              |  |  |

#### 7.7.3. Ändern von bestehenden Sammelmeldungen

Klicken Sie auf die jeweilige Zeile in der Übersicht.

Es öffnet sich dieselbe Maske wie bei der Erfassung und führen Sie Ihre Änderungen durch.

Rücksprung zur Übersicht.

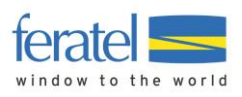

## 8 Pre-CheckIn

Unter Pre-Checkin wird die Möglichkeit verstanden dem Gast vor seiner Anreise zu kontaktieren und seine Meldedaten abzufragen. Dies beschleunigt den tatsächlichen Checkin Vorort wesentlich.

## 8.1. Link Konfiguration

Auf Basis der Pre-CheckIn Konfiguration wird ein Link generiert. Dieser führt den Gast zu seiner Erfassungsmaske. Dieser Link kann entweder im Zuge einer Buchungsbestätigung dem Gast übermittelt werden oder direkt an der Rezeption zur Erfassung der Daten verwendet werden.

| Diesen Link können Sie in Ihre Buchungsbestätigungen einbauen, damit der Gast seine Meldedaten bereits vor Anreise                                                                                                    | von zu Hause bekanntgeben kann.                              |
|----------------------------------------------------------------------------------------------------|--------------------------------------------------------------|
| https://portaltest.deskline.net/all/checkin/provider/FRT/405615b0-8142-4a1a-afc9-1b32a13325c3                                                                                                    | ⑭ Link kopieren   伊 Link öffnen                              |
| Dieser Link sollte an der Rezeption verwendet werden: Er kann auf einem Tablet an der Rezeption gespeichert werden,<br>Meldedaten ausfüllen kann. Sie können den Link dem Gast auch per SMS auf sein Smartphone schicken.<br>https://portaltest.deskline.net/all/checkin/reception/FRT/405615b0-8142-4a1a-afc9-1b32a13325c3 | damit der Gast selbst die<br>🖓 Link kopieren   🏞 Link öffnen |

#### Anmerkung

Haben Sie im WebClient auch den IRS-Teil im Einsatz kann der Gästeportal-Link auch aus der Buchungsmaske abgerufen werden.

In der Konfiguration können folgende Einstellungen getroffen werden.

#### Bild mit Namen des Betriebs

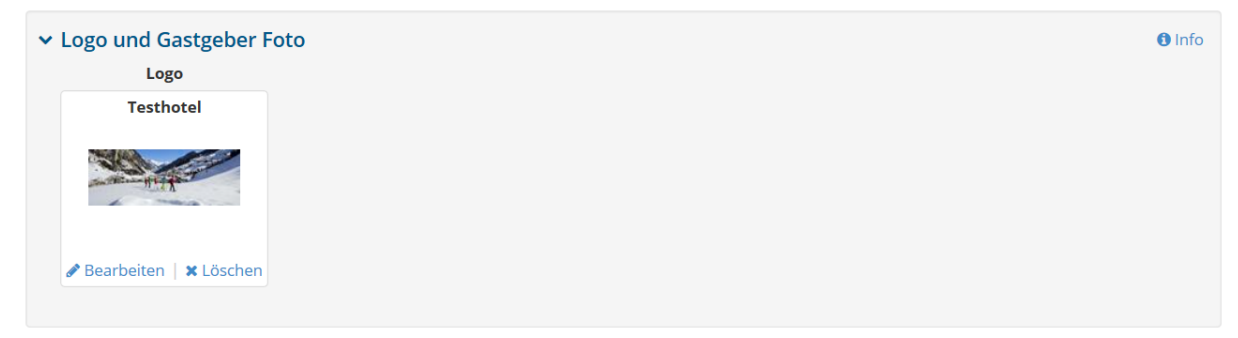

#### Farbe der Erfassungsmaske

| ✓ Farbe ändern |         | l Info                       |
|----------------|---------|------------------------------|
| Hauptfarbe     | #D21954 | × Einstellungen zurücksetzen |
|                |         | Q Vorschau                   |
|                |         | Abbrechen 🖺 Speichern        |

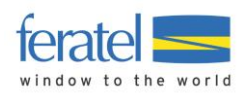

#### Einleitungs- und Schlußtext

| ← Link an Gast: Einle | itungs- und Schlusstext             | lnfo                  |
|-----------------------|-------------------------------------|-----------------------|
| Einleitungstext       | Schluss-Satz                        |                       |
| Deutsch               | Beschreibung für Sprache hinzufügen | Abbrechen 🖺 Speichern |
| ✓ Rezeptionslink: Ein | leitungs- und Schlusstext           | <b>⊘</b> Info         |
|                       |                                     |                       |
| Einleitungstext       | Schluss-Satz                        |                       |

Das Ergebnis stellt sich wie folgt dar.

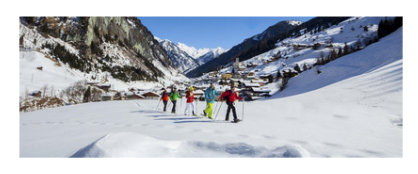

## Willkommen zum Pre-CheckIn!

Um Ihnen die Ankunft so angenehm wie möglich zu gestalten, können Sie Ihre Anmeldedaten hier online erfassen. Am Anreisetag wartet auf Sie bereits die fertige Anmeldung zur Unterschrift.

| Anreise<br>Datum wählen                  | Abreise<br>Datum wählen |
|------------------------------------------|-------------------------|
|                                          |                         |
|                                          |                         |
|                                          |                         |
|                                          |                         |
| MeldeClient4 T<br>Herrn<br>1010 Wien, Se | estbetrieb              |

In der Einstiegsmaske wird zunächst das Anreisedatum und die geplante Abreise festgelegt (Klick auf "Datum wählen").

۲

Deutsch

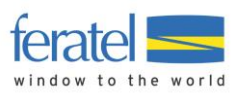

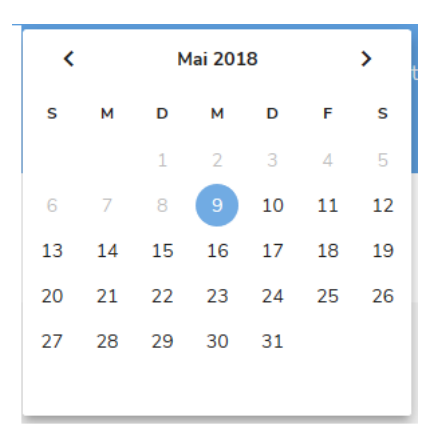

Wurde Anreise und geplante Abreise gewählt wird die Schaltfläche "Pre-CheckIn starten" aktiv und man kann die Erfassung fortsetzen.

Im nächsten Schritt werden die Daten des Hauptgemeldeten erfasst.

Pflichtfelder sind farblich markiert und haben einen dem Text nachgestellten \*.

Vorname\*

Die Schaltfläche "weiter" wird erst aktiv wenn alle Pflichtfelder gefüllt sind.

| Die Ernebung der Da | en erfolgt aufgrund gesetzlicher vorschriften der hatig | onalen Meldebenorde           |
|---------------------|---------------------------------------------------------|-------------------------------|
| Anrede* Herrn       | Vorname*<br>Max                                         | Nachname*<br>Mustermann       |
| Geburtsdatum*       | Land*                                                   | Staatsangehörigkeit*          |
| 10.10.1970          | Österreich 👻                                            | Österreich 👻                  |
| Piz*                | Wohnort*                                                | Straße*                       |
| 8020                | Graz                                                    | Hauptstraße 5                 |
| Ausweis-Typ         |                                                         |                               |
| •                   | Ausweis Nr.                                             | Ausstellungsbehörde und Datum |
|                     |                                                         | 0 / 4                         |

Im nächsten Schritt können nun Mitreisende erfasst werden bzw. mit "weiter" die nächste Maske aufgerufen werden.

| Begleitpersonen u          | und Kinder |  |
|----------------------------|------------|--|
| + Begleitperson hinzufügen |            |  |
|                            | weiter     |  |
|                            | zurück     |  |

Unter "Weitere Angaben" können nun Zusatzinformationen abgefragt werden. Diese Angaben sind nicht verpflichtend und können durch den Gast freiwillig gefüllt werden.

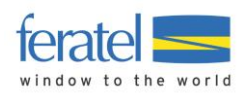

| Die nachfolgenden Angaben helfen<br>unver | uns, Ihren Aut<br>bindlich, nicht | enthalt möglichst angenehm zu gestalten. Die Angaben sind<br>: verpflichtend und vertraulich.                                                             |
|-------------------------------------------|-----------------------------------|----------------------------------------------------------------------------------------------------|
| Wann ist die voraussichtliche Ankunfts    | •                                 | E-Mail                                                                                                    |
| Mit welchem Verkehrs •                    |                                   | Mobiltelefon<br>+43                                                                                                    |
| Ich habe über MeldeClient4 Testbetrie     | •                                 | Kommentare und Wünsche:                                                                                                    |
| Was ist das Hauptmotiv Ihres Aufenth      | •                                 |                                                                                                    |
| Welche Aktivitäten planen Sie währen      | •                                 | <ul> <li>Ich möchte zukünftig Informationen erhalten. Diese Zustimmung<br/>kann ich jederzeit widerrufen.</li> <li>Information zum Datenschutz</li> </ul> |

#### Anmerkung:

Über den Link "Informationen zum Datenschutz" öffnet sich eine allgemein gehaltene Erklärung zum Datenschutz.

Information zum Datenschutz MeldeClient4 Testbetrieb

Im Falle der Zustimmung des/der Nutzers/in, ist er/sie einverstanden, dass seine/ihre oben genannten personenbezogenen Daten, nämlich Name, E-Mailadresse, Wohnadresse, Geburtsdatum, Interessen zu Zwecken der Bewerbung angebotener Produkte durch Marketingaktionen verschiedener Art (Versendung Newsletter per E-Mail) vom MeldeClient4 Testbetrieb verarbeitet werden. Sollten die oben genannten Daten im Zuge eines Kommunikationsvorganges geändert und/oder ergänzt werden, werden vom Betreiber die geänderten und/oder ergänzten Daten verarbeitet. Mit Ausfüllen der freiwilligen Datenfelder stimmt der/die Nutzer/in der Verarbeitung dieser Daten zu.

Diese Zustimmungen können jederzeit widerrufen werden, z.B. per E-Mail an .

Schließen

Über die Schaltfläche "Zusammenfassung anzeigen" werden abschließend alle erfassten Daten nochmals angezeigt.

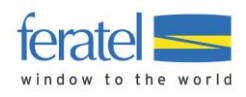

| 09.05.2018                                                               | 12.05.2018                                                                                        |
|--------------------------------------------------------------------------|---------------------------------------------------------------------------------------------------|
| Meine Daten<br>Name: Herrn Max Mustermann<br>E-Mail:<br>Land: Österreich | Wohnsitz: Hauptstraße 5, Graz 8020<br>Geburtsdatum: 10.10.1970<br>Staatsangehörigkeit: Österreich |
| Land: Osterreich                                                         | Bearbeite                                                                                         |

Hier besteht noch die Möglichkeit individuelle Wünsche anzugeben bzw. die vorläufigen Anmeldedaten per E-Mail zu erhalten.

Über die Schaltfläche "Pre-CheckIn Daten jetzt senden" wird der Vorgang abgeschlossen.

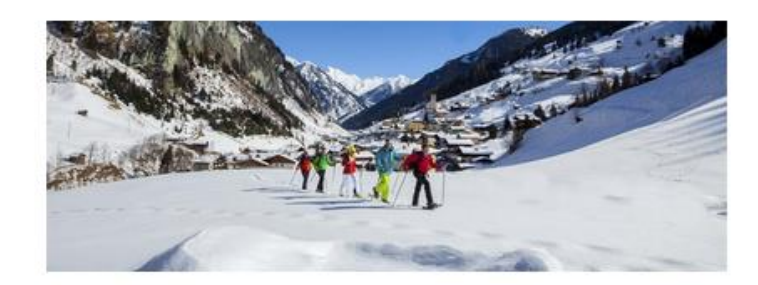

## Sehr geehrter Herr Mustermann,

Vielen Dank für Ihre Voranmeldung! Wir freuen uns schon auf Sie und wünschen eine sichere und entspannte Anreise!

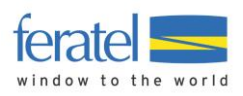

 $\times$ 

## 8.2. Pre-CheckIn Liste

In der Liste der Pre-CheckIn's findet man eine Übersicht aller eingegangenen Daten.

#### Anmerkung !

Der Pre-CheckIn stellt noch keine Meldung dar. Erst durch die Bearbeitung des Betriebs wird der Status der Daten auf "Voranmeldung" geändert. Die Voranmeldung ist immer noch keine Meldung an die Gemeinde und hat auch noch keine Meldescheinnummer. Die effektive Meldung erfolgt erst wenn die Daten als Meldeschein übernommen werden.

Durch Klick auf die Zeile der Pre-Checkln Daten werden diese geöffnet. Der Betrieb kann nun die Sinnhaftigkeit der Daten prüfen und mit der Schaltfläche "Als Voranmeldung speichern" übernehmen.

Details für Pre-CheckIn für 1

| <b>/oraussichtliche Ankunftszeit:</b><br>Mi. 01.17.2018   12:00 - 13:00 |                   |            |                                                    |  |
|-------------------------------------------------------------------------|-------------------|------------|----------------------------------------------------|--|
|                                                                         |                   |            |                                                    |  |
| Herrn Mustermann, Max                                                   | Alter 47 / Pflich | ntig       |                                                    |  |
| Anreise 17.01.2018                                                      | Abreise           | 20.01.2018 |                                                    |  |
| Hauptstraße 1<br>8020 Graz Österreich                                   | E-Mail: Test@f    | eratel.at  | Reisedokument: Reisepass 12345, BP Wien 01.01.2017 |  |
| Erstellt: 16.01.2018 10:03<br>Letzte Änderung: 16.01.2018 10:03         | *GPORTAL*         |            |                                                    |  |
|                                                                         |                   |            |                                                    |  |
|                                                                         |                   |            |                                                    |  |

Dadurch verschwindet der Eintrag aus der Übersicht der Pre-CheckIn's und wird nun unter dem TAB "Voranmeldungen" angezeigt.

| Al | e Aktuell Angereist | Voranmeldungen |                              |                                  |
|----|---------------------|----------------|------------------------------|----------------------------------|
|    | <b>≑</b> Gast       | Anreise        |                              | ♦ Anz. ♦ Abr.<br>Personen Status |
|    | Mustermann, Max     | Mi, 17.01.2018 | Sa, 20.01.2018 (P) AT - Graz | 1 🔒 🖃                            |
|    | hhh, hh             | Mo, 01.01.2018 | Do, 11.01.2018 (P) AT - Graz | 1                                |

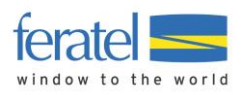

## 9 Erweiterte Einstellungen

## 9.1. Meine Adressen

Unter diesem Menüpunkt können gespeicherte Gastadressen abgerufen bzw. gewartet werden.

| M  | lenu                           | Meine Adressen  |                  |             |                   |              |                       |                   |                             |
|----|--------------------------------|-----------------|------------------|-------------|-------------------|--------------|-----------------------|-------------------|-----------------------------|
|    | Gästemeldungen<br>Überblick    | > Filter        |                  | Vorname     | / Nachname        |              | ٩                     | 1 Info            |                             |
|    | Sammelmeldungen                | Achname         | Name             | Aufenthalte | \$ Land           | \$ Stadt/Ort | <b>≑</b> Straße       | \$ Geburtstag     |                             |
|    | Gästemeldungen                 | Mustermann      | Max              | 1           | Österreich (8020) | Graz         | Hauptstraße 1         | 10.10.1970 (47)   | 1 Details                   |
|    |                                | Lustig          | Sabine           | 1           | Österreich (1120) | Wien         | Teststraße 1          | 20.10.1988 (29) 👑 | Details                     |
| ¢¢ | Erweiterte Einstellungen       | Prohaska        | Peter            | 3           | Österreich (1120) | Wien         | Teststraße 1          | 25.11.1957 (60)   | Oetails                     |
|    | Meine Adressen<br>Freie Blöcke | Lustig          | Herbert          | 1           | Österreich (1010) | Wien         | Kärntnerstrasse<br>10 | 10.10.1980 (37)   | <ol> <li>Details</li> </ol> |
|    |                                | 4 🔺 Einträge pr | o Seite, 8 gesam | t           | « 1 2 ×           |              |                       |                   |                             |

Stellt man den Mauszeiger auf den Info-Button beim Nachnamen wird der letzte Aufenthalt des Gastes angezigt.

| _ | A Machinamo                             |   |
|---|-----------------------------------------|---|
| D | atum letzter Aufenthalt: Mo, 05.02.2018 |   |
| _ | Mustermann ()                           | Ν |

Das Symbol Hinter dem Geburtstag zeigt einen "runden" Geburtstag in diesem Jahr an.

In der Auswahl auf der rechten Seite

stehen folgende Möglichkeiten zur Verfügung.

| Details         | Öffnen der Adresse                                                                                                    |
|-----------------|----------------------------------------------------------------------------------------------------|
| Adresse löschen | Löschen der Adresse                                                                                                    |
| Anonymisieren   | Dieser Button scheint nur dann auf wenn das Rechnungs- bzw.<br>Angebots-Modul aktiv ist. Sollte dies der Fall sein wird die<br>Verknüpfung der Gastadresse zur Rechnung bzw. Angebot<br>getrennt. |

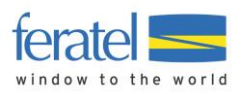

## Filter

Über die Filter kann die Menge der angezeigten Adressen eingeschränkt werden.

| ✓ Filter                    | Vorname / Nachname          |          | Ähnliches suchen    | Q @Info |
|-----------------------------|-----------------------------|----------|---------------------|---------|
| Datum von-bis               | Datum von                   | <b>m</b> | mehr als 🔹          |         |
| Land                        | Land wählen                 | •        |                     |         |
| PLZ/ Stadt/Ort              |                             |          |                     |         |
| Straße                      |                             |          |                     |         |
| E-Mail                      |                             |          |                     |         |
| Empfehlungsart / Reisemotiv | Bitte wählen 💌 Bitte wählen | •        |                     |         |
| Anreise mit                 | Bitte wählen                |          |                     |         |
| Verwendung                  | Marketing Info Bewertung    |          |                     |         |
| ✓ Geburtstag Filter         | -                           |          |                     |         |
| Datum von     Datum bis     | <b>m</b>                    |          |                     |         |
| O Bitte wählen 💌            |                             |          |                     |         |
| ✓ Gast-Interessen           |                             |          |                     |         |
| Kultur                      | Sport                       |          | Outdoor Aktivitäten |         |
| Gastronomie                 | Erholung                    |          | Freunde, Familie    |         |
| Vrlaubsthemen               |                             |          |                     |         |
| 1.Station                   | 2.Station                   |          | 3.Station           | ^       |
| Advent                      | Adventure                   |          | aktivDBweit         |         |
| Barrierefrei                | Bergsteigen                 |          | Buschenschank radln | U U     |

Durch Klick auf die Zeile oder über das Auswahlmenü wird die Adresse geöffnet.

Details und Historie für Mustermann Max

| Allgemein Vermerke  | Aufenthalte                              |                |                    |                    |                        |  |
|---------------------|------------------------------------------|----------------|--------------------|--------------------|------------------------|--|
| ✓ Gast-Adresse Deta | ails                                     |                |                    |                    |                        |  |
| Adresse             |                                          |                | Kontakt            |                    |                        |  |
| Firma               |                                          |                | Sprache            | Deutsch 🔻          |                        |  |
| Nachname / Name     | Mustermann / Max                         |                | Anrede             | Herr (Herrn)       |                        |  |
| Straße 1            |                                          |                | E-Mail             |                    |                        |  |
| Land / Nationalität | Nationalität Österreich 👻 / Österreich 🗣 |                | Telefon            | (+43)              |                        |  |
| PLZ / Stadt/Ort     | 8020                                     | Graz           | Geburtstag / Alter | 10.10.1970         | 1 47                   |  |
| > Mehr Details      |                                          |                |                    |                    |                        |  |
| Sast-Interessen     |                                          |                |                    |                    |                        |  |
| > Urlaubsthemen     |                                          |                |                    |                    |                        |  |
|                     |                                          |                |                    |                    |                        |  |
|                     | Schlief                                  | Sen 🗙 Anonymis | ieren 🗙 Löschen    | 🕇 Neu hinzufügen 🔺 | 🖺 Änderungen speichern |  |

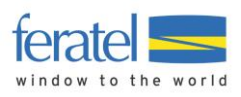

Über den Button können folgende Aktionen durchgeführt werden.

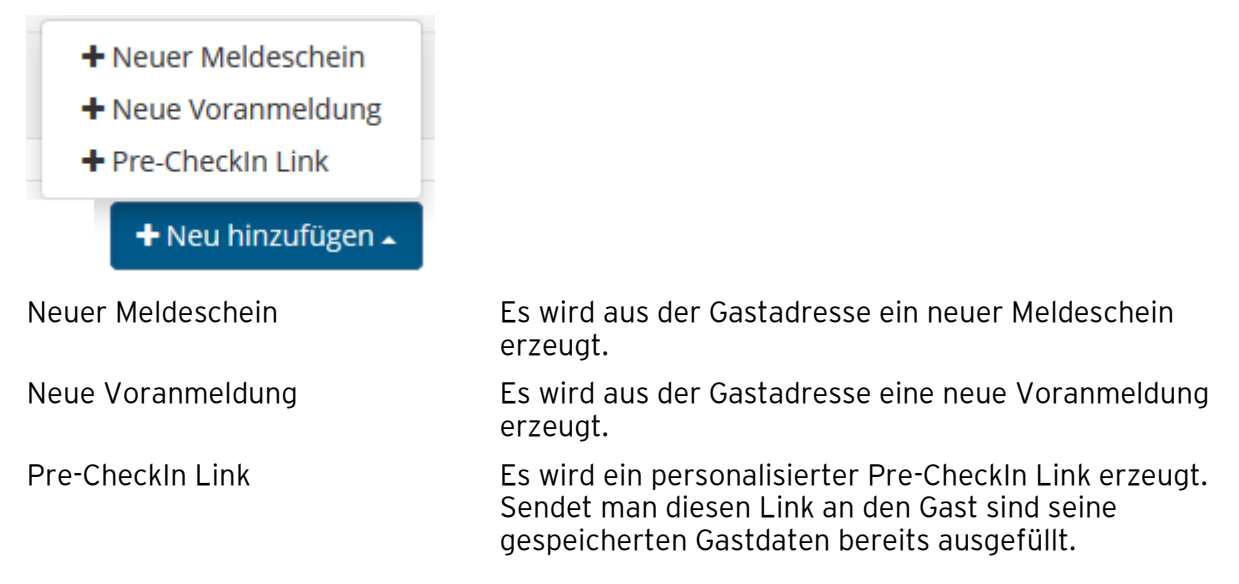

## Über "Mehr Details" bzw. "Gast Interessen" bzw. "Urlaubsthemen" können Zusatzinformationen angezeigt werden.

| <ul> <li>Mehr Details</li> </ul> |                |            |                                                       |   |
|----------------------------------|----------------|------------|-------------------------------------------------------|---|
| Anz. Aufenthalte                 | 1              | Straße 2   |                                                       |   |
| Position / Beruf                 |                | E-Mail 2   |                                                       |   |
| Mobil                            | (+43)          | Fax        | (+43)                                                 |   |
| Memo                             |                | Verwendung | <ul> <li>Marketing Info</li> <li>Bewertung</li> </ul> |   |
| Sact-Interessen                  | .8)            |            |                                                       |   |
| Kultur                           | Sport          |            | Outdoor Aktivitäten                                   |   |
| Gastronomie                      | Erholung       |            | Freunde, Familie                                      |   |
| Vrlaubsthemen                    |                |            |                                                       |   |
| Weekend                          | Hochzeit       |            | Familie                                               | ^ |
| Winter opening                   | Sommer         |            | Frühling                                              |   |
| Winterfinale                     | Kurzaufenthalt |            | Winter                                                | ~ |

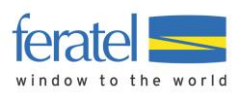

## 9.2. Freie Blöcke

Die Abfrage freier Blöcke ist speziell für Betriebe mit Hotel-Software gedacht.

Es kann der aktuelle Stand der Zuordnungen abgefragt werden.

| Filteroptionen   |            |           |        |                   |
|------------------|------------|-----------|--------|-------------------|
| Nummer von-bis   |            |           |        |                   |
| > Filteroptionen |            |           |        |                   |
|                  |            |           |        | Q Suchen          |
| A labr           | A Nr. von  | A Nr. bic | Größe  | ▲ Zuwoicungedotum |
| <b>↓</b> Jam     | Ψ INT. VOΠ | ↓ NI. DIS | droise |                   |
| 2017             | 20001      | 20100     | 100    | 22.12.2017 9:03   |
|                  |            |           |        |                   |

Zeigen 10 🛓 Einträge pro Seite

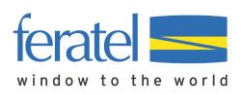

## 10 Abfrage von Abrechnungsdaten

In diesem Bereich können durch die Meldebehörde durchgeführte Abrechnungen abgefragt werden.

| Meldewesen Abrechni                                      | ungen × +                     | t/FRT/de/settlements/vrs                             | ettlementlist/dcSebb1         | 7-7ee4-4019-9ea9- | 0a4263c83b5d?debug=t | rue                                 |                            |                          | C Q Suchen                   |                            |                   | ☆自♣               | ŵ C      | 7 🕫 🗉    |
|----------------------------------------------------------|-------------------------------|------------------------------------------------------|-------------------------------|-------------------|----------------------|-------------------------------------|----------------------------|--------------------------|------------------------------|----------------------------|-------------------|-------------------|----------|----------|
| feratel <b>Desk</b><br>WebCl                             | lient A- Mu                   | sterort                                              | iun -                         |                   |                      |                                     |                            |                          | <b>13</b> K                  | ontakt 🔒 Drucken           | 🗃 Nachrichten     | Konfiguratio      | n (94)   | Abmelden |
| Datenwartung                                             | Datenwartung<br>Infrastruktur | Datenwartung<br>Veranstaltung                        | 신 -<br>Angebote/<br>Buchungen | 』、<br>Anfragepool | i •<br>Info Center   | <mark> ₁   </mark> ▼<br>Statistiken | feratel<br>Meldeclient 2.0 | Gästemeldungen           | ★~<br>Bewertungen /<br>Noten | <b>⊡</b> ▼<br>Abrechnungen | Weitere<br>Module |                   |          |          |
| Menu                                                     | Ξ                             | Meldewesen A                                         | Abrechnungen                  | 1 Testhotel Be    | rnhard2 👻            |                                     |                            |                          |                              |                            | <b>O</b> Selte    | ninformation eint | lenden   | 7 Hilfe  |
| Abrechnungen<br>Abrechnungen B<br>Meldewesen Abr         | Buchungen                     | Filteroptioner<br>Rechnungsdatum<br>> Filteroptionen | ı                             |                   | Rechnungsdatum       |                                     |                            |                          |                              |                            |                   |                   | C)       | e info   |
| Rechnungen Übe                                           | ersicht                       |                                                      |                               |                   |                      |                                     |                            |                          |                              |                            |                   |                   | Q Suc    | then     |
| Rechnung Einste                                          | ellungen                      | Rechnung Nr.                                         | \$ Ab                         | r. Name           |                      | \$ Status                           |                            | ¢ Invoice Date           | ¢ Deb                        | o. oder Kred.              |                   | \$ Betr           | ag       |          |
| Tagesabschluss /                                         | / journal                     |                                                      | Juli 2<br>test                | 017               |                      | Vorschau                            |                            | 22.08.2017<br>25.04.2017 | Banke                        | einzug<br>einzug           |                   | 64.<br>21,        | 60<br>50 |          |
| Artikel                                                  |                               | Zeigen 10 🔹 Ei                                       | nträge pro Seite              |                   |                      |                                     |                            |                          |                              |                            |                   |                   |          |          |
| D\$ Erweiterte Einst<br>Meine Adressen<br>Rechnungsdruck | tellungen<br>KEinstellungen   |                                                      |                               |                   |                      |                                     |                            |                          |                              |                            |                   |                   |          |          |
|                                                          |                               |                                                      |                               |                   |                      |                                     |                            |                          |                              |                            |                   |                   |          |          |
|                                                          |                               |                                                      |                               |                   |                      |                                     |                            |                          |                              |                            |                   |                   |          |          |
|                                                          |                               |                                                      |                               |                   |                      |                                     |                            |                          |                              |                            |                   |                   |          |          |

Mit Klick auf die jeweilige Zeile bekommt man die Details eingeblendet.

Details für Juli 2017, Fälligkeit 05.09.2017

| Blatt Nr.      | Status  | Datum von-bis           | Pers. / Nächte | EW            | Total |
|----------------|---------|-------------------------|----------------|---------------|-------|
| 2015700216 / 1 | Erfasst | 01.01.2017 - 31.01.2017 | 2/3            | 2/3 (5,10)    | 5,10  |
| 2015700217 / 1 | Erfasst | 01.01.2017 - 31.01.2017 | 5/7            | 5/7 (11,90)   | 11,90 |
| 2015700218 / 1 | Erfasst | 01.06.2017 - 30.06.2017 | 14 / 28        | 14/28 (47,60) | 47,60 |

Schließen

×

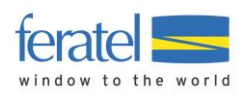

### 11 Zusatz-Module

#### 11.1. Rechnungsmodul (kostenpflichtig)

Das Rechnungsmodul ermöglicht die Ausstellung einer Gästerechnung inkl. Meldewesen-Abgaben.

#### Anmerkung:

#### Dieses Modul ist kostenpflichtig und muss gesondert aktiviert werden.

Wählen Sie das Menü "Weitere Module/Rechnungsmodul".

Bestehende Rechnungen werden eingeblendet bzw. können gesucht werden.

| Fi   | lteropti   | onen                      |          |            |           |                  |  |                | <b>②</b> Info               |
|------|------------|---------------------------|----------|------------|-----------|------------------|--|----------------|-----------------------------|
| Re   | chnungsd   | atum von - bis            | 29.08.20 | 29.08.2017 |           | Datum bis        |  | Rechnungsdatum | Erstellungsdatum            |
| >    | Filteropti | onen                      |          |            |           |                  |  | Fil            | ter leeren Q Suchen         |
|      | \$ Nr.     | Rechnungs-<br>Empfänger   | \$ Mwst. | Betrag     | Bezahlung | <b>\$</b> Status |  | Rechnungsdatur | m 🗢 Rechnung<br>erstellt am |
|      | 5          | Abrechnung Januar<br>2017 | 30,13    | 399,40     | Bargeld   | Rechnung         |  | 04.09.2017     | 04.09.2017 12:26            |
| Tot  | al         |                           | 30,13    | 399,40     |           |                  |  |                |                             |
| +    | • Neue Rec | :hnung 🗸 🕇 Neue           | r Beleg  |            |           |                  |  |                | ✓ Tagesabschluss            |
| 701  | Tep 10     | Einträge pro Seite        |          |            |           |                  |  |                | Export im CSV-Format:       |
| Zeij |            |                           |          |            |           |                  |  |                | ⊳ einfach   눧 detailliert   |

#### 11.1.1. Vorhandene Rechnung öffnen

Mit einem Klick auf die jeweilige Zeile kann die Rechnung geöffnet werden.

| ✓ Rechnungsempfänger<br>Herr Peter Prohaska<br>Hauptstraße 1<br>1120 Wien Österreich |                |                    |                                      |                                                              |                                                    |                                               |
|--------------------------------------------------------------------------------------|----------------|--------------------|--------------------------------------|--------------------------------------------------------------|----------------------------------------------------|-----------------------------------------------|
| ✓ Rechnungsdetails<br>Rechnung Nr. /<br>Rechnungsdatum                               | 6 / 05.09.2017 |                    | Leistungszei<br>Erstellt vo<br>Letzt | traum von-bis 01.02.<br>n Benutzer WEB4<br>e Änderung 05.09. | 2017 - 10.02.2017<br>2017 16:12                    | 🛛 Info                                        |
| <b>Bezeichnung</b><br>Cardabgabe<br>WAB<br>Ortstaxe Aspang                           |                |                    | Anzahl<br>1<br>1<br>1                | <b>Preis</b><br>13,50<br>3,60<br>9,00                        | <b>MwSt. %</b><br>10<br>20<br>0                    | <b>Preis brutto</b><br>13,50<br>3,60<br>9,00  |
| Zusatztext                                                                           |                | Zahlung<br>Bargeld | •                                    |                                                              | <b>Total</b><br>Total netto<br>20 %<br>10 %<br>0 % | <b>26,10</b><br>24,27<br>0,60<br>1,23<br>0,00 |

#### Anmerkung

Derzeit können bestehende Rechnungen nicht geändert werden.

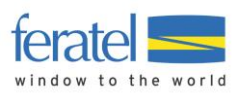

#### 11.1.2. Erstellen einer neuen Rechnung

Wählen Sie "Neue Rechnung/Rechnung aus Vorgang erstellen".

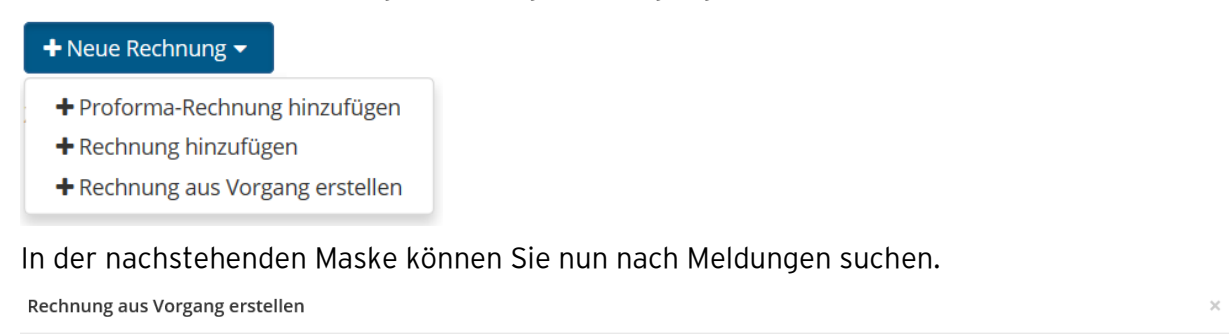

|                                                            |                                                                           |              |                                                                                                    | Info                                                                                   |  |  |
|------------------------------------------------------------|---------------------------------------------------------------------------|--------------|----------------------------------------------------------------------------------------------------|----------------------------------------------------------------------------------------|--|--|
| pro                                                        | pro                                                                       |              |                                                                                                    |                                                                                        |  |  |
|                                                            |                                                                           |              |                                                                                                    |                                                                                        |  |  |
|                                                            |                                                                           |              |                                                                                                    |                                                                                        |  |  |
| Meldewesen-Gästeblätter suchen     Filter leeren     O Sur |                                                                           |              |                                                                                                    |                                                                                        |  |  |
|                                                            |                                                                           | Filter le    | eeren Q S                                                                                                    | Jchen                                                                                  |  |  |
|                                                            |                                                                           |              |                                                                                                    |                                                                                        |  |  |
| Anreise                                                    | Gepl. Abreise /<br>Abreise                                                | <b>⇔</b> Ort | Anz.<br>Personen                                                                                                    | Abr.<br>Status                                                                         |  |  |
| Mi, 01.02.2017                                             | Fr, 10.02.2017                                                            | AT - Wien    | 1                                                                                                    |                                                                                        |  |  |
| Mi, 01.02.2017                                             | Fr, 10.02.2017                                                            | AT - Wien    | 1                                                                                                    |                                                                                        |  |  |
|                                                            |                                                                           |              |                                                                                                    |                                                                                        |  |  |
|                                                            | pro           ◆ Anreise           Mi, 01.02.2017           Mi, 01.02.2017 | pro          | pro         Filter Id           Filter Id         Filter Id           Anreise         Gepl. Abreise / Abreise / Abreise           Mi, 01.02.2017         Fr, 10.02.2017           Mi, 01.02.2017         Fr, 10.02.2017           Mi, 01.02.2017         Fr, 10.02.2017 | pro         Filter leeren         Q Su           Filter leeren         Q Su         Su |  |  |

#### Markieren Sie die gewünschte Meldung und Klicken Sie auf die Schaltfläche

+ Vorgang-Details laden

#### Folgende Maske wird eingeblendet.

| Rechnungsdetails | Vorschau      |         |           | 🖋 Vorlagen verwalten 🕄 |
|------------------|---------------|---------|-----------|------------------------|
| ✓ Rechnungserr   | npfänger      |         |           |                        |
| Adresse          |               |         | Kontakt   |                        |
| Firma            |               |         | Sprache   | Deutsch 👻              |
| Nachname / Name  | e Prohaska    | / Peter | Begrüßung | Herr (Herr) -          |
| Straße 1         | Hauptstraße 1 |         | E-Mail    |                        |
| PLZ / Stadt/Ort  | 1120          | / Wien  | Telefon   | (+43)                  |
| Land *           | Österreich    | -       |           | Q Gast-Adressen suchen |
| > Mehr Details   |               |         |           |                        |

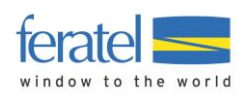

| Rech<br>Rech | nnung Nr. /<br>nnungsdatum    | 6/05.09.2017 | Leistungszeit | raum von-bis | 01.02.2017 |       | Ê      | 10.02.2017   |                |
|--------------|-------------------------------|--------------|---------------|--------------|------------|-------|--------|--------------|----------------|
|              | Bezeichnung                   |              |               | Anzahl       | Preis      | MwS   | t. %   | Preis brutto |                |
| \$           |                               |              |               | 0            | 0          | 13 %  | •      | 0            | × Entfernen    |
| \$           | Cardabgabe                    |              |               | 1            | 13,50      | 10 %  | •      | 13,50        | × Entfernen    |
| ¢            | WAB                           |              |               | 1            | 3,60       | 20 %  | •      | 3,60         | × Entfernen    |
| \$           | Ortstaxe Aspang               |              |               | 1            | 9,00       | 0 % · | •      | 9,00         | × Entfernen    |
| +z           | eile hinzufügen 🕂 Artikel hir | nzufügen     |               |              |            |       |        |              |                |
| Zusa         | atztext                       | Zahlı        | ung           |              | Te         | Tota  | al     | 26,10        |                |
|              |                               | Biti         | te wählen     | -            | 10         | 20 9  | 0<br>% | 24,27        |                |
|              |                               |              |               |              |            | 139   | %      | 0,00         |                |
|              |                               |              |               |              |            | 10 9  | %      | 1,23         |                |
|              |                               |              |               |              |            | 0 9   | %      | 0,00         |                |
|              |                               |              |               |              |            |       |        |              |                |
|              |                               |              |               |              |            | Schl  | ieße   | n 🖪 Änderur  | ngen speichern |

Alle Abgaben der gewählten Meldung scheinen nun in der Übersicht auf.

Über Entfernen, Zeilen hinzufügen bzw. Artikel hinzufügen können Sie das Ausmaß der Rechnungspositionen bestimmen.

Mit <sup>■Änderungen speichern</sup> schlieβt man den Vorgang ab und kann nun die Rechnung drucken.

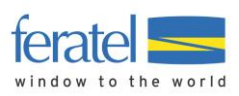

#### Chalet Bully Heinz Starchl Laubichl 60 5452 Pfarrwerfen

E-Mail: heinz.starchl@feratel.at Fax: (0043) 6468 8901 674

Herr Peter Prohaska Hauptstraße 1 1120 Wien

05.09.2017

#### Rechnung Nr. 6

Leistungszeitraum: 01.02.2017 - 10.02.2017

| Bezeichnung     | Einzelpreis S                                                                                          | Brutto                                                                                                    |                                                                                                    |
|-----------------|----------------------------------------------------------------------------------------------------|----------------------------------------------------------------------------------------------------|----------------------------------------------------------------------------------------------------|
| Cardabgabe      | 13,50€                                                                                                 | 10,00 %                                                                                                    | 13,50€                                                                                                    |
| WAB             | 3,60€                                                                                                  | 20,00 %                                                                                                    | 3,60€                                                                                                    |
| Ortstaxe Aspang | 9,00€                                                                                                  | 0,00 %                                                                                                    | 9,00€                                                                                                    |
|                 |                                                                                                    |                                                                                                    | 26,10€                                                                                                    |
| St von 13,50 €  | netto 12,27 €                                                                                          | 1,23€                                                                                                    |                                                                                                    |
| St von 3,60 €   | netto 3,00 €                                                                                           | 0,60€                                                                                                    |                                                                                                    |
| t von 9,00 €    | netto 9,00 €                                                                                           | 0,00€                                                                                                    |                                                                                                    |
|                 | Bezeichnung<br>Cardabgabe<br>WAB<br>Ortstaxe Aspang<br>St von 13,50 €<br>St von 3,60 €<br>t von 9,00 € | Bezeichnung       Einzelpreis \$         Cardabgabe       13,50 €         WAB       3,60 €         Ortstaxe Aspang       9,00 €         St von 13,50 €       netto 12,27 €         St von 3,60 €       netto 3,00 €         t von 9,00 €       netto 9,00 € | BezeichnungEinzelpreis SteuersatzCardabgabe $13,50 \in 10,00 \%$ WAB $3,60 \in 20,00 \%$ Ortstaxe Aspang $9,00 \in 0,00 \%$ St von 13,50 €netto $12,27 \in 1,23 \in 10,00 \notin 0,60 \in 10,00 \notin 0,00 \notin $ |

Gesamtbetrag

Zahlung: Bar

Heinz Starchl Chalet Bully 26,10€